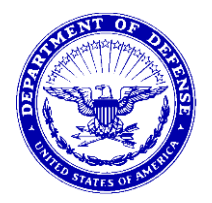

Canc: Aug 2014 IN REPLY REFER TO BUMEDNOTE 1650 BUMED-M09B1 1 Aug 2013

#### **BUMED NOTICE 1650**

From: Chief, Bureau of Medicine and Surgery

#### Subj: IDENTIFICATION OF BSO-18 REGIONAL COMMANDS INCLUDING MEDICAL CENTERS PORTSMOUTH AND SAN DIEGO AS NAVY DEPARTMENT AWARDS WEB SERVICE ADMINISTRATORS

Ref: (a) SECNAVINST 1650.1H

Encl: (1) NDAWS User Guide and Standard Operating Procedures

1. <u>Purpose</u>. To establish policy for use of Navy Department Awards Web Service (NDAWS) Database to record awards per reference (a).

2. <u>Scope</u>. Applies to all Navy Medicine Region commands and Naval Medical Centers Portsmouth and San Diego.

3. <u>Background</u>. Due to the tremendous amount of awards being submitted to the Bureau of Medicine and Surgery (BUMED) for entry into the NDAWS database, BUMED has obtained a waiver from Chief of Naval Operations for Navy Medicine Region commands and Naval Medical Centers Portsmouth and San Diego to have NDAWS access to enter awards into the NDAWS database for their command and subordinate activities. This policy is being implemented to streamline the process in expediting data entry of member's awards.

#### 4. Responsibilities

a. <u>BUMED NDAWS Administrator</u>. Following the guidance in enclosure (1), awards for BUMED Headquarters' personnel and commands that report directly to BUMED and are not under regional authority will be entered into the NDAWS database by the NDAWS Administrators.

b. <u>Region Commands</u>. Following the guidance in enclosure (1), awards for personnel attached to the Region commands and subordinate activities that report to the Region will be entered into the NDAWS database by the NAVMED Region NDAWS Administrator. Awards will be processed as follows:

(1) <u>Receive approved awards from your chain-of-command</u>. The preferred method is receiving the approved electronic 1650 that originated from the Navy Awards Web site via electronic means.

(2) <u>Enter received 1650 data into NDAWS database</u>. Data can be inputted via two methods:

#### BUMEDNOTE 1650 1 Aug 2013

(a) For hard copy (not the electronic approved 1650 from the Web site) via e-mail, fax, personal delivery, or snail mail: Award information must be hand-typed into the NDAWS database, under the "Add Personal Award" button on the left side of the NDAWS Web site. Refer to your NDAWS User Guide, enclosure (1) for inputting data.

(b) For approved electronic 1650 from the Web site: Enter by uploading the 1650-3 form via the "Upload 1650 form" button on the left side of the NDAWS Web site. Refer to your NDAWS User Guide, enclosure (1) for uploading awards.

(3) Awards should be entered into the NDAWS database within 60 days of receipt. Awards higher than the command/regional approval authority that require action by BUMED or higher authority will be submitted to BUMED for processing. BUMED NDAWS Administrators will be responsible for inputting award data into NDAWS for awards that are approved and processed by BUMED. Awards requiring approval higher than BUMED will be processed by higher authority

c. <u>Naval Medical Centers Portsmouth and San Diego</u>. Following guidance in enclosure (1), awards for personnel attached to the Medical Center will be entered into the NDAWS database by the Medical Center NDAWS Administrator. Awards will be processed as follows:

(1) <u>Receive approved awards from your chain-of-command</u>. The preferred method is receiving the approved electronic OPNAV 1650/3 (Rev. 7-04), Personal Award Recommendation available from the Navy Awards Web site.

(2) Enter received 1650 data into NDAWS database. Data can be input via two methods:

(a) For hard copy (not the electronic approved OPNAV 1650/3 from the Navy Awards Web site) via e-mail, fax, personal delivery, or snail mail: Award information must be hand-typed into the NDAWS database, under the "Add Personal Award" button on the left side of the NDAWS Web site. Refer to your NDAWS User Guide for inputting information.

(b) For approved electronic OPNAV 1650/3 from the Navy Awards Web site: Enter by uploading the OPNAV 1650/3 from the approval authority via the "Upload 1650 form" button on the left side of the NDAWS Web site. Refer to your user manual for uploading awards.

(3) Awards should be entered into the NDAWS database within 60 days of receipt. Awards higher than the command/regional approval authority that require action by BUMED will be submitted to BUMED for processing. BUMED NDAWS Administrators will be responsible for inputting award data into NDAWS for awards that are approved and processed by BUMED. Awards requiring approval higher than BUMED will be processed by higher authority.

#### BUMEDNOTE 1650 1 Aug 2013

d. <u>Mail a copy of the signed certificate</u> (and citation, as applicable) upon completion of entry into the NDAWS database to PERS-313. Write clearly with black marker in the upper right-hand corner of the signed certificate (and citation, as applicable) the member's full social security number and directly under that write the words "privacy sensitive." Do not use fax copies, as they do not clearly scan into PERS-313's database (EMPRS). PERS-313 mailing address is:

Navy Personnel Command (PERS-313) 5720 Integrity Drive Millington, TN 380455-3120

5. <u>Records Management</u>. Records created as a result of this instruction, regardless of media and format, shall be managed per SECNAV Manual 5210.1 of January 2012.

6. <u>Forms</u>. For this notice, the only form to be used is the OPNAV 1650/3 (Rev. 7-04), Personal Award Recommendation, available electronically via the Navy Awards Web site at: <u>https://awards.navy.mil/awards/webdoc01.nsf/(vwDocsByID)/DL060212120053/</u>. It is the only approved personal award document, as it contains data fields to import into the NDAWS database. Use only this form when submitting a personal award. <u>Do not use</u> command designed/generated award forms.

Distribution is electronic only via the Navy Medicine Web site at: http://www.med.navy.mil/directives/Pages/default.aspx

# 🗙 NDAWS AWARDS 🗡

**NDAWS** 

Users Guide

## Table of Centents

| Getting Started                                                                                     | 1     |
|----------------------------------------------------------------------------------------------------|-------|
| Purpose of this Guide                                                                               | 1     |
| Introduction                                                                                        | 2     |
| Navy Awards System Overview                                                                         | 2     |
| Understanding the Screen Layout                                                                     | 3     |
| Data Validation                                                                                     |       |
| Getting Help                                                                                        |       |
| Before You Start.                                                                                   |       |
| Administrative Roles                                                                                |       |
| Navy Awards System                                                                                  | 8     |
| Overview (Access NDAWS)                                                                             | 8     |
| NDAWS Home Page                                                                                     |       |
| Upload Completed 1650 Forms                                                                         |       |
| 1650 Direct Data Entry.                                                                             |       |
| Direct Data Entry Using the Citation Only<br>Personal Awards Search (Use for editing existing data) |       |
|                                                                                                    |       |
|                                                                                                    | 10-19 |
| Unit Awards                                                                                         |       |
| NDAWS Reports                                                                                       |       |
| Error Messages                                                                                      |       |
| Duplicate Award Entries                                                                             | 24-25 |
| Unit Award Data Entry Guidance                                                                      | 26-28 |
| Commonly Used Command/Unit Acronyms                                                                 |       |

#### Purpose of this Guide

All NDAWS Administrators should have personal knowledge of awards and awarding authority olicies as contained in the SECNAVINST 1650.1H, as an NDAWS Administrator it will be your responsibility to ensure that only awards that are authorized in accordance with the instruction are entered into the database. Any questions concerning the validity of an award can be directed to the CNO Awards Branch DNS-35 (202) 685-1770, DSN 325-1770

The purpose of this guide is to be a reference tool for using the Navy Awards System (NDAWS). It will guide you through using the NDAWS software step by step and screen by screen.

It assumes that you have a working knowledge of the Navy Awards process.

The NDAWS Users Guide is divided into the following sections:

- **Introduction** An overview of the NDAWS processes that have been automated, together with some general information that will help you throughout the system.
- Personal Awards A step-by-step guide on how to enter and edit an award
  - Unit Awards Only Echelon II, CNO and SECNAV awards offices should be adding and/or editing Unit, Campaign and Service Award entries for command/units. DO NOT add nor edit any entry for a Unit. If you have record of one and don't see it in NDAWS, please bring it to the attention of the CNO awards branch.
    - **Reports** A description of the reports that are available in NDAWS
- Error Messages A list of the error messages and what to do if you get one.

#### Introduction

#### Navy Awards System Overview

This Manual is directed towards Fleet Awards Coordinators, CNO SECNAV Awards Administrators who require an overview of NDAWS and general instructions on how to use the system. This guide covers system functionality that will assist users to enter an award and manage the Award process with the use of the new 1650 MS Word form and interfacing with the NDAWS system.

At this time NDAWS does not have the technical capabilities to support the hierarchal permission and approval structure required when opening the application to the entire Navy. It is administratively prohibitive to manage the data without such a structure. We recognize this limitation and are actively planning upgrades that will possibly expand access to all 3+ commands in the near future. Until NDAWS can be implemented throughout all Navy commands, current NDAWS Administrators are responsible for updating personal awards (past and present) for commands and personnel within their chain of command.

NDAWS is the next step in implementing an authoritative Navy Awards system. It significantly reduces Awards data entry tasks performed by the Awards team both within CNO / SECNAV and the Fleet, and moves to a platform that will bring the system in-line with Navy standards.

#### Additional Award information can be found on the Home Page of the NDAWS restricted site and the NDAWS Public Awards site https://awards.navy.mil

The functions are listed below, each of which is described in more detail in other sections within this document:

The major steps within the **Award** process that have been automated are:

| Enter an Award<br>Edit an Award  | Enter a Personal or Unit Award.<br>Allows Award information to be updated – user must have edit rights.                                                                                         |
|----------------------------------|----------------------------------------------------------------------------------------------------|
| Add Comments to an Award         | Allows comments to be entered into a personal award. Each comment may be 1000 characters in length.                                                                                             |
| Board an Award                   | An Award can be assigned to a specific Board for review. (Currently in use by CNO/SECNAV only)                                                                                                  |
| Rescind an Award                 | On occasion, when an approved award is rescinded, this process updates the Award record in NDAWS and is included in reports to integrated services. (Currently done by CNO Administrators only) |
| Submission into Personnel System | Transfers approved Award information into the Navy systems for addition into permanent personnel records. (Currently done by CNO Administrators only)                                           |

#### Understanding the Screen Layout

All NDAWS screens have a standardized layout to make the User Interface consistent from screen to screen and maximize productivity and ease of use. Highlighted below are the areas on the User Interface screen that will be consistent from page to page.

| Screen Name          |     |                                                                                                    | X ()* Navy D    | epartment Awards Web Se<br>DAMS | rvice      |             |                 |                 |                 |             |          |
|----------------------|-----|----------------------------------------------------------------------------------------------------|-----------------|---------------------------------|------------|-------------|-----------------|-----------------|-----------------|-------------|----------|
| Website Togal        | e 🕇 | Awards WetSite NDAWS                                                                                            |                 |                                 |            |             |                 |                 |                 |             | Link Bar |
| Instruction          |     | 🖌 Awards 🗌                                                                                                    | Personal Award  | s History - Search by S         | SN         |             |                 |                 |                 |             |          |
| Data Input           |     | Home Page<br>> Personal Awa <del>rds H</del> istory<br>Upload 1650 Form<br>Add Personal Award<br>Add Unit Award | Search Criteria | nd then Click Search abov       | 2.         | ]           |                 |                 |                 | Search      | Error    |
| Navigation Bar       |     | Reporting                                                                                                    | Results         |                                 |            |             |                 |                 |                 |             |          |
| (Expand or Minimize) |     | Consolidated Search                                                                                             | First Name      | Last Name                       | Rec<br>Awd | Appr<br>Awd | Date            | Merit Start     | Merit End       | Detach Date |          |
|                      |     |                                                                                                    | L CY            | s                               | NA         | NA          | 30-Mar-<br>1990 | 02-Jan-<br>1987 | 01-Feb-<br>1990 |             |          |
|                      |     | Site Administration                                                                                             | PETER           | GARRIGAN                        | NC         | NC          | 21-May-<br>1996 | 01-Feb-<br>1996 | 01-Apr-<br>1996 |             |          |
| Report               |     | Update Ref Data<br>Update Topics                                                                                | NICHOLAS        | CERCONE                         | SS         | BV          | 04-Mar-<br>1997 | 02-Jun-<br>1951 | 02-Jun-<br>1951 |             |          |
|                      |     | <del>Opdate Res</del> ources<br>Update FAQs                                                                     | WILLIAM         | GEDDES                          | NC         | NC          | 28-Apr-<br>2003 | 01-Feb-<br>2001 | 01-Oct-<br>2001 |             |          |
|                      |     | Boarding Console                                                                                                | INEZ            | MARCHANT                        | NA         | NA          | 06-Jun-<br>2003 | 01-Dec-<br>1998 | 31-Jan-<br>2003 |             |          |
|                      |     | Award Remarks Console                                                                                           | JON             | DOE                             | NS         | NC          | 30-Sep-<br>2005 | 01-Jan-<br>1810 | 02-Jan-<br>1810 |             |          |
|                      |     | 🖊 Change Mgmt 💿                                                                                                 | FFFFFFFFFFFFFFF | EEEEEEEEEEEEEEEE                | ww         | AA          | 01-Jan-<br>2007 | 01-Jan-<br>2001 | 01-Jan-<br>2002 |             |          |
|                      |     | Site Notices                                                                                                    |                 |                                 |            |             |                 |                 |                 |             |          |

## **Data Validation**

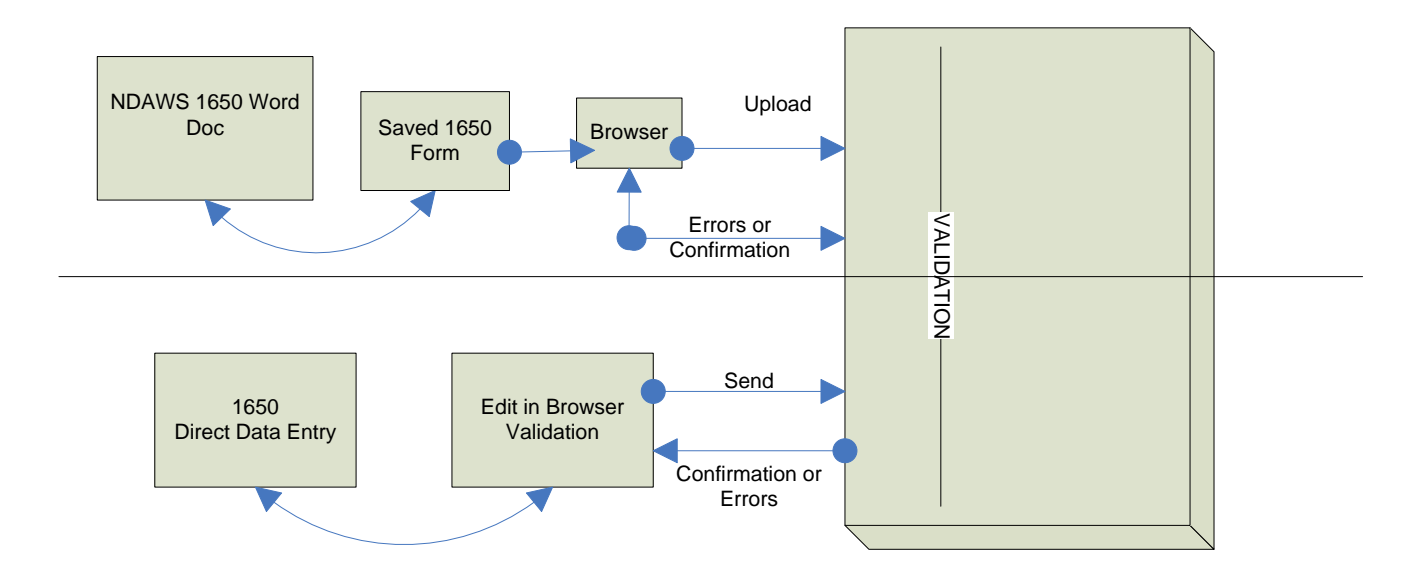

Getting Help

Help with the NDAWS system is available in a number of ways:

NDAWS Help Desk If you are having problems accessing NDAWS or it is not behaving as you expect, call the NDAWS Help desk at 703-695-9093. This is an answering service that will accept calls and open trouble tickets 24/7. Calling this number may be the quickest way to get assistance.

Help Via E-Mail For non urgent matters, email your question or problem to: hqwebhelp.opnav@hq.ahf.nmci.navy.mil

The NDAWS Help Desk is there to provide answers to questions / problems associated with the system that are not dealt with in any of the other help documents. Do not contact the help desk with award questions or questions on how to use the system.

Help and training for NDAWS can be done by contacting the CNO Awards Branch:

Help via E-Mailhttps://awards.navy.milHelp via phone202.685-1770 or DSN 325-1770

#### **Before You Start**

NDAWS will be released to a limited number of users to ensure quality and correctness before releasing to a large user group. Access to NDAWS will be controlled by the CNO Awards Branch.

Accessing NDAWS NDAWS can be accessed via the following URL <u>https://awards.navy.mil/ndaws</u>

- Access to the Choices on the Navigation Bar are determined by your user role, the most common is the User/Editor Role, there are features that you will not have access to, therefore some information in this instruction will not apply to you as an Administrator with an User/Editor Role.
  - Upload Campaign, Expeditionary, Service Medal Eligibility List (CESMEL) Form (currently in use by CNO DNS-35 Awards only)
  - Add CESMEL Award (currently in use by CNO DNS-35 Awards only)
  - SECNAV Combat Report (Admin Role, currently in use by CNO DNS-35 Awards only)

## Administrative Roles

| Roles: User, Editor                                                                                                    | Role: HQ:                                                                                                    | Role: Admin:                                                                                                    |
|----------------------------------------------------------------------------------------------------|----------------------------------------------------------------------------------------------------|----------------------------------------------------------------------------------------------------|
| Awards<br>Home Page<br>Personal Awards History<br>Upload 1650 Form<br>Add Personal Award<br>Add Unit Award<br>Consolidated Search<br>Site Notices<br>Privacy Policy<br>'No Fear' Act<br>Disclaimer<br>Accessibility | Awards Home Page Personal Awards History Upload 1650 Form Bahrain Upload Add Personal Award Add Unit Award  Reporting Consolidated Search NAVPERS Report  Site Administration Boarding Console Grade Ratings Console Award Remarks Console Site Notices  Site Notices | Awards   Home Page   Personal Awards History   Upload 1650 Form   Bahrain Upload   Add Personal Award   Add Unit Award     Consolidated Search   NAVPERS Report     Site Administration   Update Ref Data   Update Ref Data   Update Resources   Update FAQs   Boarding Console   Grade Ratings Console   Grade Ratings Console   Award Remarks Console   Change Mgmt   Requests by Priority   Requests by Package   Packages by Status |

#### **Overview**

Log into NDAWS – Requires registering your CAC with HQWeb.

After logging in the Main Menu the home page will display (see below), from there you can navigate to the desired area of the system.

- 1. Home Page Contains highlights of information for NDAWS users.
- 2. Personal Awards History Search engine for previous personal awards
- Upload 1650 Form Can upload one or more 1650s for both personal and unit awards data (Only Echelon II commands that are submitting unit awards to CNO/SECNAV for final adjudication should upload or add the 1650 for unit recommendations. NDAWS Administrators should not add any Unit, Service, Joint or Campaign award approved to a Unit to NDAWS. If there is record of one that is not in NDAWS contact DNS35.
- 4. Add Personal Award Adding data directly into NDAWS using the 1650 and/or signed citation
- 5. Add Unit Awards Adding data directly into NDAWS for unit
- 6. Consolidated Search Robust Search engine for previous award entries for both unit and personal awards.

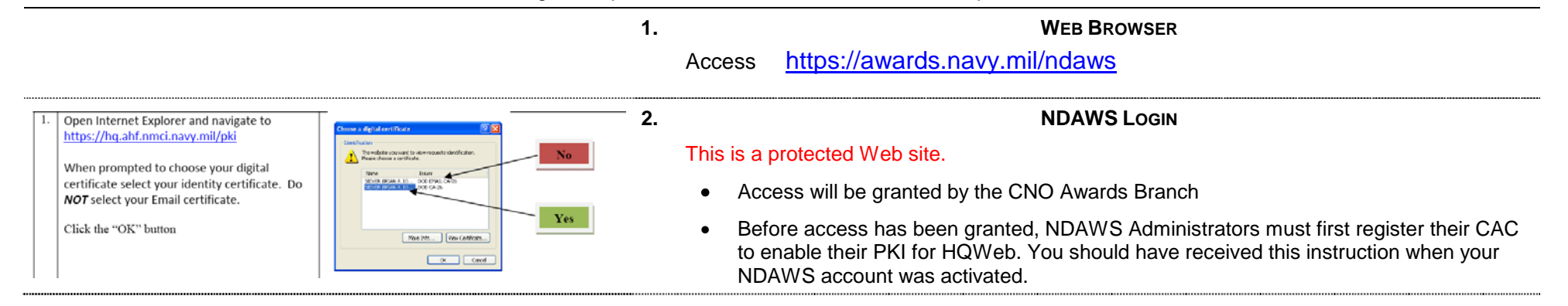

## NDAWS Home Page

| W                                                                                                    | 1.                                                                                                    | NDAWS HOME PAGE                                                                                                    |
|----------------------------------------------------------------------------------------------------|----------------------------------------------------------------------------------------------------|----------------------------------------------------------------------------------------------------|
| AWARDS WELCOME TO                                                                                                   | THE NAVY DEPARTMENT AWARDS WEB SERVICES (NDAWS) WEB SITE                                                                                                    | Use the navigation bar on left to navigate to other areas of the system.                                                                                                    |
| >Home Page<br>Personal Awards Hi <del>story</del><br>Upload 1650 Form                                               | 1 <mark>650 UPLOADS</mark><br>or adding multiple 1650s                                                                                                    | <ul> <li>If you scroll down within this area you will see other available options, the next<br/>tab will be the "REPORTING" tab. You can do a consolidated search by clicking<br/>on the REPORTING tab.</li> </ul> |
| Add Personal Award Add Unit Award Add CESMEL Award                                                                  | STRIKE FLIGHT AIR MEDAL<br>Instructions for adding multiple Strike Flight numerals                                                                                                    |                                                                                                    |
| ATTENTION I<br>It is imperativ<br>Naval Operativ<br>deployment as<br>Re-emphasize<br>Combat Distin<br>1650.1H, chap | NDAWS COORDINATORS<br>e that prior to NDAWS entry of awards as "approved" for Navy personnel tendered by another service, that y<br>ons" has been obtained (if required) in accordance with SECNAVINST 1650.1H. The vast majority of awards n<br>ssignments in a Combat Service Area.<br>It your command personnel, that they are not authorized to accept, wear, or have entered into their record<br>guishing Device" combat award tendered by another service without "first" obtaining CNO Concurrence. For a<br>ter 1.<br>AWARDS APPROVED FOR THE GLOBAL WAR ON TERRORISM CAMPAIGN (GWOT)<br>It is imperative that when entering awards that have been approved for :<br>Campaign field (block #18) be entered. If the AOE is Irac enter 'IERFE' (i |                                                                                                    |

#### Upload Completed 1650 Forms

Edit

Personal Awards Histor Unit Awards

rds Web Site Awards

Personal Awards

Upload 1650 Form 1650 Data Entry Boarding Schedule Board Meeting Reporting AdHoc Search NAVPERS Report Site Notices

Yoew Favorites Tools Help

😋 Back + 🜍 - 🖹 😰 🏠 🔎 Search 👷 Favorites 🜒 Media 🕢 🍰 - 😓 🖬 + 📴 🏭 🦝 🤐

PLEASE WAIT WHILE WE EXTRACT THE 1650 INFORMATION.

.....

Extracting 1650 In

This function allows completed 1650 forms to be uploaded to the NDAWS database; from there appropriate information will be forwarded to NAVPERS.

| UPLOAD 1650 FORMS                                             |                                                   | 2<br>. Solor | NDAWS – UPLOAD 1650 FORM                                                                                                    |
|---------------------------------------------------------------|---------------------------------------------------|--------------|----------------------------------------------------------------------------------------------------|
| 1650 Information<br>Uploaded by: Terri Biddiex<br>Award Type: | Upload Date: 19-May-2010<br>Award Status:         | Selec        | <ul> <li>Upload 1650 Form</li> <li>Upload 1650 form will display.</li> <li>You can upload one or more 1650s at once.</li> <li>For each form to be uploaded, use the pull down boxes to specify the Award Type Personal or Unit and Award Status, Pending or Complete.</li> <li>Based on Award Type and Award Status, the upload program will invoke the appropriate validity checks.</li> </ul> |
| 1650 #1:                                                      | Biovice                                           |              | <ul> <li>Press Browse to point to the 1650 to upload, if you are uploading one 1650 then<br/>Click Complete Upload button at top right of screen otherwise continue to upload<br/>other 1650s and then click Complete Upload.</li> <li>Errors will be reported back through a browser and changes can be made "on-line"<br/>and the form resubmitted.</li> </ul>                                |
| tps://www.wworkgroup.com/ndaws/nasbas01.nsf/(wwWebPage)/nda   | vs.htm?OpenDocument - Microsoft Internet Explorer | ⊠ 3          | NDAWS – 1650 EXTRACT SCREEN                                                                                                    |

s 🛃 🔹

#### NDAWS - 1650 EXTRACT SCREEN

- Please wait while the 1650 form is validated.
  - A message screen will display asking you to wait while the 1650 form is being verified.

10

|                                                                                                    | 4 NDAWS – 1650 UPLOAD ERROR REPORT                                                                                                    |
|----------------------------------------------------------------------------------------------------|----------------------------------------------------------------------------------------------------|
| Integrative werden werden in the second indexes and status: pending in the second indexes and indexes and inde | <ul> <li>If errors are found, they will be listed at the top of the screen, in the message area.</li> <li>Correct fields as required and Click Submit.</li> </ul> |
| Jate:                                                                                                    | 5 NDAWS – 1650 CONFIRMATION MESSAGE                                                                                                    |
| Image: State in the state in the state in the         | <ul> <li>A confirmation screen will display confirming that the 1650 has been uploaded successfully.</li> </ul>                                                   |
| 👔 jereorgefeldery ogé 1); 🖄 🚳 jeternet<br>🚺 📢 Statel 🖉 Vanna Derner - Szkä 🔮 Intyr. //www.vecstyr 🕃 Ittigs //www.vecstyr 🔍 Heryan Adas (szta 🖉 🛱 🗳 🧙 750 Add                                                                                                    |                                                                                                    |

#### 1650 Direct Data Entry

This function allows the user to directly enter 1650 forms into NDAWS circumventing the upload requirement. This feature has been added to streamline the process so that any Awards backlog may be processed as quickly as possible

1.

| ps://ucstcdomU2.ahl.nmci.na                                                                                             |                                                                                                    |                                                                                                    |                   |                                                                                                    |                                                               |                   |                  |   |
|----------------------------------------------------------------------------------------------------|----------------------------------------------------------------------------------------------------|----------------------------------------------------------------------------------------------------|-------------------|----------------------------------------------------------------------------------------------------|---------------------------------------------------------------|-------------------|------------------|---|
| Eulit. Yew Favorites Too                                                                                                | uls Help                                                                                                    |                                                                                                    |                   |                                                                                                    |                                                               |                   |                  |   |
| Badk = 💮 - 🙀 💈 (                                                                                                    | 🏠 🔎 Scarch 🧐                                                                                                    | Favoritos 🙆                                                                                                    | 👌 - 🕹             | » Addross 🙆 http                                                                                                    | is://ucstodom02.ahfi.nmci.n                                   | avy.milindaws/nas | bas01.nsf/(vw/ 💌 | E |
| 🗋 Media 🥫 Rest of the Web                                                                                               | 🗿 Channel Guide                                                                                                    | 🗿 Customize Links 🧯                                                                                                    | Dailey Muster TWM | 15 🙆 Free Hotmail 🗿                                                                                                    | Google                                                        |                   | » 🕼 ,            |   |
| rds Web Site NDAWS                                                                                                    | N.                                                                                                    | Navy Department                                                                                                    | Awards Web Se     | rvice                                                                                                    |                                                               |                   |                  |   |
| ldd Personal Award                                                                                                    |                                                                                                    |                                                                                                    |                   |                                                                                                    |                                                               |                   |                  | _ |
|                                                                                                    |                                                                                                    |                                                                                                    |                   |                                                                                                    |                                                               |                   | [ Save           | 1 |
| AWARD                                                                                                    | SECNAY BOARD                                                                                                    | CNO DOARD                                                                                                    | COMMENTS          |                                                                                                    |                                                               |                   |                  |   |
| AWARD<br>Dispusition                                                                                                    | SECNAY DOARD                                                                                                    | CNO DOARD                                                                                                    | COMMENTS          |                                                                                                    | *                                                             |                   |                  | 1 |
| AWARD<br>Dispusition<br>201 Recommend<br>30c Da                                                                         | SECNAY DOARD                                                                                                    | CNO DOARD                                                                                                    |                   | 23 Count o<br>Recommende<br>Awar                                                                                                | *<br>of*<br>d:                                                |                   |                  |   |
| AWARD<br>Dispusition<br>20 Recommend<br>30c Da                                                                          | SECNAY DOARD           ed:           -           ed:                                                                                                    | CNO DOARD                                                                                                    |                   | 23 Count o<br>Recommende<br>Awar                                                                                                | *<br>of*<br>d:*                                               |                   |                  |   |
| AWARD<br>Dispusition<br>201 Recommend<br>300 Da<br>32 Approv                                                            | SECNAY DOARD                                                                                                    |                                                                                                    |                   | 23 Count of Recommende<br>Amar                                                                                                  | *<br>d<br>d<br>ts                                             |                   |                  |   |
| AWARD<br>Dispusition<br>201 Recommend<br>30c Da<br>32 Approv<br>32 Da<br>Post-Acti                                      | stcnay DOARD                                                                                                    |                                                                                                    |                   | 23 Count or<br>Recommende<br>Amara<br>Approved Amard<br>Cour<br>34.1 Recommende<br>for Extraordinar<br>Heroisi                  | *<br>f<br>d<br>t<br>k<br>k<br>k<br>d<br>y<br>y<br>w<br>m:     |                   |                  |   |
| AWARD<br>Dispusition<br>[21] Recommend<br>[30]C Da<br>[32] Approv<br>[32] Da<br>Post-Acti<br>Amardee                    | SECNAY BOARD           ed:           -           ed:           -           ste:           -           on:           ORIGNAL                                                                                                    | CND DDARD                                                                                                    |                   | Approved Amard<br>Court<br>Court<br>34.1 Recommende<br>for Extraordinar<br>Heroist                                              | *  f  d  f  d  *  *  *  *  *  *  *  *  *  *  *  *             |                   |                  |   |
| AWARD<br>Dispusition<br>[20] Recommend<br>[30] Da<br>[32] Approv<br>[32] Da<br>[32] Da<br>Post-Acti<br>Awardee<br>[6] S | SECURAY DOARD           ed:           -           ed:           -           on:           ORGRUAL           SN:                                                                                                    |                                                                                                    |                   | Approved Amard<br>Court of<br>Approved Amard<br>Court<br>34.1 Recommende<br>for Extraordinar<br>Heroisu<br>7 Desig/Nec<br>NO    | *  f  f  d  *  *  f  f  d  *  *  *  *  *  *  *  *  *  *  *  * |                   |                  |   |
| AWARD<br>Dispusition<br>20 Recommend<br>30c Da<br>32 Approv<br>32 Da<br>Post-Acti<br>Awardee<br>6 S<br>9 First Nar      | SECNAY DOARD           ed:           -           ste:           -           ste:           -           ste:           -           ste:           -           ste:           -           ste:           -           ste:           -           ste:           -           -           -           -           -           -           -           -           -           -           -           -           -           -           -           -           -           -           -           -           -           -           -           -           -           -           -           -           -           -           -           -           -           -           - | CNO BOARD<br>CNO BOARD<br>CNO CNO BOARD<br>CNO BOARD<br>CNO BO |                   | 23 Count of Recommende<br>Awar<br>Approved Award<br>Cour<br>34.1 Recommende<br>for Extraordinar<br>Heroiss<br>7 Desig/Nec<br>MD | *  f  f  k  k  k  k  k  k  k  k  k  k  k                      | *                 |                  |   |

#### NDAWS – 1650 DIRECT DATA ENTRY

#### Select Add Personal Award from the Navigation bar

- A blank 1650 form will display.
- Complete the 1650 and Click **Submit**.
- This will enter the award directly into the NDAWS database, bypassing the upload procedure.
- All field validation checks will still be applied to the document before it is saved into the database.

#### BEFORE ENTERING AN AWARD THAT HAS BEEN PREVIOUSLY APPROVED, PLEASE VERIFY THAT IT IS NOT ALREADY IN THE SYSTEM (SEE INST. ON PAGE 18)

To <u>add a personal award</u> to NDAWS without using the 1650 upload feature select "Add Personal Award" from the navigation bar (can be used for previously approved awards that were not done with the electronic 1650 or if the 1650 is not available), if the 1650 is being used all data from the form must be entered. Except for DOD approved awards, the citation/certificate must be signed if using to enter data into NDAWS. When using the citation/certificate as possible; i.e. approval authority command, name/rank of approval official from signature block.

- A blank form will appear.
- The system does not indicate that all of these fields are required, however for all approved awards, not only should the recommended award type, date and number of recommended award be entered but the approved award type, date and approved award number must be entered as well before saving, otherwise it will be entered into the system as a pending award and not an approved award. Furthermore this data is transcribed to the Honors and Awards page of the ESR and the number of the approved award should be correct.
- The SSN and all date fields can be entered w/o using hyphens, date format is ddmmmyyyy
- All field validation checks will apply before document is saved to database.
- A confirmation screen will display confirming that the data has been added.
- Any errors will appear in the message area, tab to field to be fixed make changes and save.
- The approval auth for most awards will be "FLT" and the awarding auth will be "X-Other; please familiarize yourself with the awarding authority codes and use the most appropriate code for the command that approved the award.
- For all awards being approved within the Marine Corps chain use "CMC" for the approval auth, and "M-CMC" for the awarding authority
- DO NOT add Unit, Service and Campaigns awards under individual SSNs
  - Below are the required (required only because without data the award will not save) fields when adding data using the citation only, however, again it is important to enter as much data as possible from the citation/certificate

#### **DISPOSITION SECTION**

20 Recommended: (Same as approved award)

Date: (Same as approved awards date, if approve award date is unknown then use merit-end date)

23 Count of Recommended Award: (total number of awards of this type, this field will change if entering Strike Flight Air Medals –AS, if the numeral is First and Second, then put 1 in the first field and 2 in the second, if the numeral is singular than put the same number in both fields)

#### 32 Approved: (see drop down list)

**32** Date: (Date award was approved, if none available use merit end date)

Approved Awards Count: (total number of awards of this type this field will change if entering Strike Flight Air Medals – AS, if the numeral is First and Second, then put 1 in the first field and 2 in the second, if the numeral is singular than put the same number in both fields)

#### AWARDEE SECTION

| <b>b</b> SSN: (no longer required for awards to foreign personnel, can be ente |
|--------------------------------------------------------------------------------|
|--------------------------------------------------------------------------------|

- **7** Desig/Nec/ MOS: (If unknown use "0000")
- 9 First Name: (DO NOT use commas in the name fields), 9 Middle Name:, 9 Last Name:, 9 Suffix: (ex., Jr., Sr.)

17 UIC/Ruc: (If unknown use "00000"), Corps: (If available)

11 Component: (see drop down list), Grade Rating: (see list if necessary)

10 Duty Status: (See drop down, can use N/A if unknown)

#### 1650 SECTION

32

1 Originating Command: (Can use "CO")

Approval Auth: (Will most likely be "FLT-fleet", see drop down list)("SEC" and "CNO" are only used for awards that have been approved by the Secretary of the Navy and the Chief of Naval Operations, for awards that are approved within the USMC chain use "CMC")

18 Campaign: (Defaults to "NA", see drop down list)

**2** Awarding Auth: (Will most likely be "X"-other", see drop down list)(Use "M-CMC" if Approval Auth is "CMC", use either "J-Joint Command" or "D-SECDEF" for all Joint awards depending on the AOE)

- 27 Action Area: (See drop down list)
- 21 Action Type: (Defaults to "02-meritorious", see drop down list)
- 25 Merit Start: (ddmmmyyy, can be entered w/o using hyphens), 25 Merit End: (ddmmmyyy, can be entered w/o using hyphens)

#### CHAIN OF COMMAND SECTION

Approver Signature, Approver Grade, Approver Title: (will be available on citation/certificate)

#### Personal Awards Search

This screen allows searches on SSN, First Name Last Name, or other fields such as Command or Campaign to view the matching Awards. The Award information displays: Award ID, SSN, Name, Recommended Award, Approved Award, Approved Award Date, and Meritorious Period

By clicking on the Award ID for an individual entry you will be able to edit the 1650 information for the specific award if your logon has edit rights.

| 🗿 https://backup.vworkgroup.com/ndaws/nasbas01.nsf/(vwWebPage)/ndaws.htm?OpenDocument - Microsoft Internet Explorer provided by N                                                                                                    | 1. NDAWS – PERSONAL AWARDS SEARCH                                                                                                    |
|----------------------------------------------------------------------------------------------------|----------------------------------------------------------------------------------------------------|
| Bis Edit Yew Fgrontes Iools Bolo         ↓ Back + ⇒ - ③ ④ ④ ▲ Max         ▲ Back + ⇒ - ④ ④ ④ ▲ Max         ▲ Mary Department Awards Web Service                                                                                                    | To Search details for previous personal awards                                                                                                    |
| Amards Web Site NDAWS                                                                                                    | Click on Consolidated Search.                                                                                                    |
| Awards     Consulidated Search     Use this screen to produce a consolidated report of all Awards that match a certain ret of Search     Use this screen to produce a consolidated report of all Awards that match a certain ret of Search     Search Enterna     Add Dersonal Award     Add Dersonal Award     Awards Type Personal =     Sonsolidated Search     NAYPERS Report     Natch ALL = of the following selections     Enterna | <ul> <li>Award Type must be Personal.</li> <li>From this screen use the drop down fields to define the search.</li> <li>Drop down fields 1 through 4 are based on SSN, Last Name, Rank etc; drop down fields 5 through 7 are based on date ranges</li> <li>The Match All/Any field is used when choosing several criterions in fields 1-4 and/or 5-7. If All is selected the results must meet each criterion chosen, if Any is selected the results will meet at least one of the criterion chosen.</li> <li>Use the Sort By to sort search results by SSN Last Name. First Name. Campaign</li> </ul> |
| Change Mgmt       1. [55N       Image: 1                                                                                                    | <ul> <li>Command, Approved Award or Recommended Reward – Default is SSN</li> <li>Use the Sort Order to select the order of the output, Ascending or Descending – Default is Ascending.</li> </ul>                                                                                                    |
| Natch     ALL     of the following selections     From     To       S.    Selection     [=]     III     III       G.    Selection     [=]     III       7.    Selection     [=]     III       Results     IIII     IIIIIIIIIIIIIIIIIIIIIIIIIIIIIIIIIIII                                                                                                    | <ul> <li>Submit is located in the upper right hand portion of the screen.</li> <li>Results will be displayed in the lower portion of the screen.</li> <li>For additional information please refer to the Electronic Award Submission SOP listed in the document library on the Home Page</li> <li>This is a robust search tool. Use Personal Awards History for a "short cut" search using SSN only. The Personal Awards History search can not be used to edit an entry.</li> </ul>                                                                                                    |

|                              |                                                    | 0                          |                    | <b>n</b>        |                                 |                  |            |
|------------------------------|----------------------------------------------------|----------------------------|--------------------|-----------------|---------------------------------|------------------|------------|
| Back 🔹 💮 👻 🗾 💋 🎸             | ) 🔎 Seard                                          | n 🤺 Favorite               | s 🚱 🔂 -            | 🍓 🎇 🕹           | ress 🧃 https://av               | wards.navy.mil/  | ndaws/nast |
| s 🛅 Media  👸 Best of the Web | 🕘 Channel G                                        | uide 🛛 🙆 Custom            | ize Links   🧉 Free | Hotmail ( 🙆 Goo | gle  🕘 HOT 92 34                | MZ - Mega Old    | School and |
|                              | A CA                                               | Navy Dep                   | partment Award     | s Web Service   | )                               |                  |            |
|                              |                                                    |                            |                    |                 |                                 |                  |            |
| Tus web site NDAWS           | 2                                                  | Selec                      | tion •             |                 | [=]                             |                  |            |
| wards                        | 3 -                                                | Seler                      |                    | 1               | Γ = 1                           |                  |            |
|                              | J. [                                               |                            |                    | 3               |                                 | /                |            |
| ie Page                      | 4. [                                               | Selec                      | tion <u>-</u>      |                 | [=]                             |                  |            |
| onal Awards History          |                                                    |                            |                    |                 |                                 | /                | /          |
| ad 1650 Form                 | Match                                              | ALL of                     | the following s    | elections       | From                            | /                |            |
| ad CESMEL Form               |                                                    | Calas                      | tion               |                 | 1-1                             |                  |            |
| Personal Award               | 5. [-                                              | selec                      |                    | 9               |                                 |                  |            |
| Unit Award                   | 6 -                                                | Selec                      | tion               | a /             | r=1                             |                  |            |
| CESMEL Award                 | 0. [-                                              | . 36160                    |                    | - /             |                                 |                  |            |
|                              | 7                                                  | Selec                      | tion •             |                 | [=]                             |                  |            |
| eporting 📃                   |                                                    |                            |                    | /               |                                 |                  |            |
| olidated Search              |                                                    |                            |                    | /               |                                 |                  |            |
| PERS Report                  |                                                    |                            |                    |                 |                                 |                  |            |
| NAV Combat Report            | Results                                            |                            |                    |                 |                                 |                  |            |
|                              |                                                    |                            |                    |                 |                                 |                  |            |
| ango Mamt                    | 369 Am                                             | ards match th              | he Search rite     | ria.            |                                 |                  |            |
| ange mynnt 🛛 🔟               | Click th                                           | e following li             | nk to devoload     | the current     | results in Exce                 | <u>l format.</u> |            |
|                              |                                                    |                            |                    |                 |                                 |                  |            |
| e Administration 🕒           | 369 i                                              | ms found,                  | displaying 1       | to 100.[Firs    | st/Prev] 1, <u>2</u> , <u>3</u> | 4 [Next/L        | ast]       |
|                              | ID                                                 | SSN                        | Last Name          | First Name      | Recm Awd                        | Appr Awd         | Appr Da    |
| Notices 📃                    | <u>1691369</u>                                     | 000-00-0000                | ADCOCK             | DAVID           | NC                              | SC               | 24-May-1   |
|                              | <u>1552554</u>                                     | 000-00-0000                | ADLARD             | ANTHONY         | XX                              | XX               | 20-May-1   |
|                              | <u>1552077</u>                                     | 000-00-0000                | AKIMOTO            | KAZUMINE        | NC                              | NC               | 25-Jul-19  |
|                              | <u>1552086</u>                                     | 000-00-0000                | AL-RASHDI          | SALEH           | NC                              | NC               | 12-Dec-1   |
|                              | <u>1552068</u>                                     | 000-00-0000                | ALAHMADI           | SAAD            | NC                              | NC               | 08-Feb-1   |
|                              |                                                    | 000-00-0000                | ALCALA LUNA        | ALBERTO         | NC                              | NC               | 06-Oct-21  |
|                              | 2109933                                            |                            |                    |                 | 100                             | 105              | 08-0pr-2   |
|                              | <u>2109933</u><br><u>1054688</u>                   | 000-00-0000                | ALIGHIERI          | PIETRO          | mo                              | HU               | 00 Hpi 2   |
|                              | <u>2109933</u><br><u>1054688</u><br><u>1715545</u> | 000-00-0000<br>000-00-0000 | ALIGHIERI<br>ALLEN | TODD            | NA                              | NA               | 22-Dec-1   |

#### NDAWS – PERSONAL AWARD RESULTS

#### Records that match the search criteria are displayed.

To view the detail information of a record, Click on the Award ID.

To export the search results to an Excel Spread Sheet, Click the link **download the current results in Excel format**, found at the top of the results section.

To initiate another search, enter the new Search Criteria into the upper portion of the screen, and Click **Search**.

| https://ucsobdom02.hq.na                                                      | vy.mil/ndaws/nasbas01.                                                                                                    | .nsf/(vwWebPage)                                        | /ndaws.htm?0penDocument -                                                   | Micro 3.   |
|-------------------------------------------------------------------------------|----------------------------------------------------------------------------------------------------|---------------------------------------------------------|-----------------------------------------------------------------------------|------------|
| File Edit View Favorites Tools                                                |                                                                                                    | . A                                                     | Here Run V. I.I. col                                                        |            |
|                                                                               | > Search X Favorites                                                                                                    |                                                         | Joress entrops://ucsobdomu2.nq.navy.m                                       |            |
| Links 🛅 Media  🔮 Best of the Web                                              | 🙋 Channel Guide                                                                                                    | e Links  હੁੱ Dailey Muster                              | TWMS 🔮 Free Hotmail 🔮 Google                                                |            |
|                                                                               | *(*)* Navy Department A                                                                                                    | wards Web Service                                       |                                                                             |            |
| Awards Web Site NDAWS                                                         |                                                                                                    |                                                         |                                                                             |            |
|                                                                               | Information                                                                                                    |                                                         |                                                                             |            |
| 🖌 Awards 📃 📑                                                                  | <ul> <li>Data successfully updated: 11<sup>o</sup></li> </ul>                                                                                               | I-22-1111 ZVORAK TODD A                                 |                                                                             |            |
| Home Page                                                                     | · · ·                                                                                                    |                                                         |                                                                             |            |
| Personal Awards History                                                       |                                                                                                    |                                                         |                                                                             |            |
| Upload 1650 Form                                                              | View Personal Award                                                                                                    |                                                         |                                                                             |            |
| Add Personal Award                                                            |                                                                                                    |                                                         |                                                                             | [ Return 1 |
| Add Unit Award                                                                |                                                                                                    |                                                         |                                                                             | ricam      |
| Add CESMEL Award                                                              | Award ID:                                                                                                    | 487983                                                  | Created: 20-APR-1992 22:4                                                   | HEDT B     |
| Reporting     Consolidated Search     NAVPERS Report     SECNAV Combat Peneut | appropriate.<br>- To access SECNAV Board, CN<br>Comments Sections Click the I<br>- Once completed, Click "Save<br>- Block number references fro<br>shown as | 0 Board and<br>inks below.<br>" above.<br>m form 1650-3 | Last Updated: 26-0CT-2007 L9:23<br>Record Status: ACTIVE<br>Update History: | EDT BY     |
| SECINY COMBAC REPORT                                                          | AWARD SECNA                                                                                                    | V BOARD CNO BOAR                                        | D COMMENTS                                                                  |            |
| 🖌 Change Mgmt 🛛 🔲                                                             | Disposition                                                                                                    |                                                         |                                                                             |            |
|                                                                               | 20 Recommended:                                                                                                    | NA - Navy and Marin                                     | e Corps Achievement Medal                                                   |            |
| Site Administration                                                           | 30c Date:                                                                                                    | 01-0CT-1991                                             |                                                                             |            |
|                                                                               | 32 Approved:                                                                                                    | NA - Navy and Marin                                     | e Corps Achievement Medal                                                   |            |
| 🖌 Site Notices 🛛 🖸                                                            | 32 Date:                                                                                                    | 04-FEB-1992                                             |                                                                             |            |
|                                                                               | Post-Action:                                                                                                    | LEGACY                                                  | 34.1 Recommended<br>for Extraordinary<br>Heroism:                           |            |
|                                                                               | Awardee                                                                                                    |                                                         |                                                                             |            |
|                                                                               | 6 SSN:                                                                                                    | 111-22-1111                                             | 7 Desig/Nec/ 117<br>MOS: 117                                                | 0          |
| 🖉 Done                                                                        |                                                                                                    | TODA                                                    |                                                                             | 🔓 💓 Ir     |

#### NDAWS – PERSONAL AWARD DETAIL SCREEN

#### Record details display

- The record will open in "Read Mode".
- For users that have edit authority choose **Edit** in the upper right hand corner.
- Make changes and click Save you will receive a confirmation message that says Data successfully updated.
- Click Return to List to return to query page.
- Created Shows date, time and name of individual who created record (names will not be displayed for entries that were uploaded using the 1650
- **Last Updated** Shows date, time and the last person to edit the entry
- Record Status DO NOT CHANGE, currently for SECNAV/CNO use only
- **Update History** Details the same information as Created and Last Updated (in the future this will be a more robust tracking feature)

#### Personal Award History

This screen allows a quick search on an individual SSN. The Award information displays details including: First Name, Last Name, Award, Merit Start, Merit End and Campaign.

| https://www.vworkgroup.com/                                                                       | daws/nasbas01.nsf/(vwWebPage)/ndaws.htm?OpenDocument - Microsoft Internet Explorer | 1. NDAWS – PERSONAL AWARD HISTORY                                                                                                    |
|---------------------------------------------------------------------------------------------------|------------------------------------------------------------------------------------|----------------------------------------------------------------------------------------------------|
| Eile Edit View Favorites Tools                                                                    | Help Offex                                                                         | Click on Personal Awards History.                                                                                                    |
| 🚱 Back 🔹 🕑 🕤 💌 😰 🤇                                                                                | n 🖓 Search 👷 Favorites 🜒 Media 🧭 🍰 🐷 🔹 🛄 🐔 🐞                                       | This screen allows a quick search for personal previous awards                                                                                                    |
| Awards Web Site NDAWS                                                                             | Navy Department Awards Web Service                                                 | <ul> <li>Enter the SSN to search for Award History, then Click Search.</li> <li>For a more robust search, use Consolidated Search (see page 18)</li> <li>When entering previous awards on OPNAV 1650 use the Public Awards site and cut</li> </ul> |
| 🖌 Awards 📃                                                                                        | Personal Awards History - Search by SSN                                            | and paste onto 1650 https://awards.navy.mil                                                                                                    |
| Personal Awards<br>>Personal Awards History<br>Unit Awards<br>Upload 1650 Form<br>1650 Data Entry | Search Criteria<br>Enter SSN below and then Click Search above.                    |                                                                                                    |
| Boarding                                                                                          | 33%                                                                                |                                                                                                    |
| Schedule Board Meeting                                                                            | Results                                                                            |                                                                                                    |
| 🖊 Reporting 📃                                                                                     | Pirst Name Last Name Awd Awd Date ment start ment chu cam                          |                                                                                                    |
| AdHoc Search                                                                                      |                                                                                    |                                                                                                    |
| NAVPERS Report                                                                                    |                                                                                    |                                                                                                    |
| 🤁 Site Notices 📃                                                                                  |                                                                                    |                                                                                                    |
|                                                                                                   |                                                                                    |                                                                                                    |
|                                                                                                   |                                                                                    |                                                                                                    |
|                                                                                                   |                                                                                    |                                                                                                    |
|                                                                                                   |                                                                                    |                                                                                                    |
|                                                                                                   |                                                                                    |                                                                                                    |
|                                                                                                   |                                                                                    |                                                                                                    |
|                                                                                                   |                                                                                    |                                                                                                    |
|                                                                                                   |                                                                                    |                                                                                                    |
|                                                                                                   |                                                                                    |                                                                                                    |

| https://www.vworkgroup.com/i                                    | ndaws/nasbas01.ns | f/(vwWebPage)/ndaw   | s.htm? | OpenD       | ocument - Micro | osoft Internet Ex | qlorer     | 2        |
|-----------------------------------------------------------------|-------------------|----------------------|--------|-------------|-----------------|-------------------|------------|----------|
| <u>File E</u> dit <u>V</u> iew F <u>a</u> vorites <u>T</u> ools | Help 🕜eFax        |                      |        |             |                 |                   |            |          |
| 🌀 Back 🝷 🕥 🕤 🗾 🛃                                                | 🏠 🔎 Search 🤸      | 🕇 Favorites  😵 Media | 0      | 8.          | 🎍 🗹 🔹           | , 🗱 📓 🕯           | 8          |          |
|                                                                 |                   | vy Department Award  | ls Web | Servio      | ce              |                   |            |          |
|                                                                 |                   | <b>GINHAR</b>        |        |             |                 |                   | /          | <u> </u> |
| Awards Web Site NDAWS                                           |                   |                      |        |             |                 |                   |            |          |
| 🖌 Awards 📃                                                      | 🕖 Personal Aw     | ards History - Sea   | rch by | SSN         |                 | /                 |            |          |
| Personal Awards                                                 |                   |                      |        |             |                 |                   |            |          |
| >Personal Awards History                                        |                   | _                    |        |             |                 |                   |            |          |
| Unit Awards                                                     | Search Uriteria   |                      |        |             |                 |                   |            |          |
| Upload 1650 Form                                                | Enter SSN belo    | w and then Click Sea | rch at | ove.        | -               |                   |            |          |
| 1650 Data Entry                                                 |                   | SSN: 1               | 11-11  | -1111       |                 |                   |            |          |
| 🖌 Boarding 🛛 🗌                                                  | D - culto         |                      |        |             |                 |                   |            |          |
| Schedule Board Meeting                                          | Results           |                      |        |             |                 | 1                 |            |          |
|                                                                 | First Name        | Last Name            | Rec    | Appr<br>Awd | Date            | Merit Start       | Merit End  | Campai   |
| 🖊 Reporting 📃                                                   | LCY               | s                    | NA     | NA          | 03/30/1990      | 01/02/1987        | 02/01/1990 |          |
| AdHoc Search                                                    | PETER             | GARRIGAN             | NC     | NC          | 05/21/1996      | 02/01/1996        | 04/01/1996 |          |
| NAVPERS Report                                                  | NICHOLAS          | CERCONE              | SS     | BV          | 03/04/1997      | 06/02/1951        | 06/02/1951 |          |
| Site Notices                                                    | WILLIAM           | GEDDES               | NC     | NC          | 04/28/2003      | 02/01/2001        | 10/01/2001 |          |
|                                                                 | INEZ              | MARCHANT             | NA     | NA          | 06/06/2003      | 12/01/1998        | 01/31/2003 |          |
|                                                                 |                   |                      |        |             |                 |                   |            |          |
|                                                                 |                   |                      |        |             |                 |                   |            |          |
|                                                                 |                   |                      |        |             |                 |                   |            |          |
|                                                                 |                   |                      |        |             |                 |                   |            |          |
|                                                                 |                   |                      |        |             |                 |                   |            |          |
|                                                                 |                   |                      |        |             |                 |                   |            |          |
|                                                                 |                   |                      |        |             |                 |                   |            |          |
|                                                                 |                   |                      |        |             |                 |                   |            |          |
|                                                                 |                   |                      |        |             |                 |                   |            |          |
|                                                                 |                   |                      |        |             |                 |                   |            |          |
|                                                                 |                   |                      |        |             |                 |                   |            |          |

#### NDAWS – PERSONAL AWARD HISTORY RESULTS

#### Enter members' SSN.

The search results will contain the members first and last name, recommended and approved award, merit period and campaign, if any. To conduct another search, enter a new SSN and Click Submit.

#### **Unit Awards**

This screen allows searches on a number of different parameters to view the matching Unit Awards. The Unit Award information displays: Award ID, Cited Unit (command name), Recommended Award, Approved Award, Approved Award Date, Meritorious Period, Campaign and Award Remarks (details campaign for award type).

| https://backup.vworkgroup.com/i                                                                  | ndaws/nasbas01.nsf/(vwWebPage)/ndaws.htm?OpenDoo                                               | cument - Mi          | rosoft Internet Explorer provide | 1. | NDAWS - Unit Award Search                                                                                                    |
|--------------------------------------------------------------------------------------------------|------------------------------------------------------------------------------------------------|----------------------|----------------------------------|----|----------------------------------------------------------------------------------------------------|
| He Edit yew Favories Loos                                                                        | Hep<br>Address https://backup.vworkgroup.com/ndews/nasbas01.<br>Navy Department Awards Web Ser | nsf/(vwWebPa<br>vice | ige)/ndaws.htm?OpenDocument      |    | Currently Only Echelon II commands should be uploading Unit award recommendations that are being forwarded to CNO and/or SECNAV for adjudication.                                                                                                    |
| Awards                                                                                           | Consolidated Search                                                                            |                      |                                  |    | Fhe CNO awards branch is responsible for inputting JMUA and HSM approvals into<br>NDAWS.                                                                                                    |
| Home Page<br>Personal Awards History<br>Upload 1650 Form<br>Add Personal Award<br>Add Unit Award | Use this screen to produce a consolidated rep<br>Search Criteria                               | ort of all A         | wards that match a certain s     |    | Only TYCOMS should enter Battle E winners into NDAWS.                                                                                                    |
| Reporting                                                                                        | Awards Type Unit  Sort By Unit Name                                                            | T                    | Sort Order As                    |    | the personal awards search for details see page 18.                                                                                                    |
| NAVPERS Report                                                                                   | Match ALL 💌 of the following selections                                                        | _                    | Criteria                         |    | <ul> <li>Click on Consolidated Search</li> <li>Award Type Must be Unit</li> </ul>                                                                                                    |
| Change Mgmt                                                                                      | 1.         Unit Name           2.                                                              | [=]                  | *fifth*                          |    | <ul> <li>Searches are done by using the criteria on the drop down menu.</li> <li>Wild card searches can by done by using the asterisk (ex. find a unit by using a portion of it's name – by placing acterisks before and after EIETH will result in any unit that</li> </ul> |
| Site Notices                                                                                     | 3.   Selection ¥<br>4.   Selection ¥                                                           | [=]                  |                                  |    | contains the word FIFTH anywhere within it's title; using an * after FIFTH will result in<br>any unit that has the word FIFTH in the beginning of it's title; using an * before FIFTH                                                                                        |
|                                                                                                  | Match ALL • of the following selections<br>5 Selection •                                       | [=]                  | From                             |    | will result in any unit that has the word FIFTH as the last word in it's title (Wild card searches can also be done for personal awards)                                                                                                    |
|                                                                                                  | 6 Selection • 7 Selection •                                                                    | [=]                  |                                  |    | <ul> <li>By choosing the award ID you will be able to edit the information for the specific award if your logon has edit rights</li> </ul>                                                                                                    |
|                                                                                                  |                                                                                                |                      |                                  | l  | <ul> <li>The majority of the Unit Names are acronyms used by the Navy which can be found in<br/>the Standard Navy Distribution List a link to this site can be found on</li> </ul>                                                                                           |
| 🙆 Done                                                                                           | Results                                                                                        |                      |                                  |    | https://awards.navy.mil; additional information can be found under the <b>Document</b><br>Library on the Home Page under NDAWS 2.0                                                                                                    |

| Cannot find server - Microsoft Int                            | ternet Explorer provided by HMC1        |                        |                    |                   |                   |              | 14          |
|---------------------------------------------------------------|-----------------------------------------|------------------------|--------------------|-------------------|-------------------|--------------|-------------|
| File Edit View Playonites Tools I                             | Help                                    |                        |                    |                   |                   |              |             |
| 🔾 Back + 🕥 - 💌 😰 🐔                                            | 🔎 Search 👷 Pavorites 🚱 🍰                | • 👌 " Adi              | iress in https://a | wards.navy.ml/nd  | laws/nasbas01.ns  | l/(vwwebPage | )indaws.htm |
| inks 🗀 Media 🌒 Best of the Web 🧔                              | 🗋 Channel Guide 🍵 Customize Links 🌏 Fri | ee Hotmail 🕘 Go        | ogle 🍙 HOT 92 3    | AMZ - Mega Old Sc | thool and Today's | R60          | 29          |
| <u> </u>                                                      | Navy Department Awa                     | rds Web Servic         | •                  |                   |                   |              |             |
| wards web site NDAWS                                          | Frater pare 21 or the renowing s        | erections              | ente               | ***               |                   |              |             |
| Awards                                                        | 1. Unit Name                            |                        | [ = ] *fif         | th"               |                   |              |             |
| Home Page                                                     | 2 Selection                             |                        | I = 1              |                   |                   |              |             |
| Personal Awards History                                       | 3 Selection                             |                        | [ = ]              |                   |                   | /            |             |
| Upload CESMEL Form                                            | 4 Selection                             |                        | [ = ]              |                   | /                 |              |             |
| Add Unit Award<br>Add CESMEL Award                            | Match ALL 💌 of the following            | selections             | From               | • /               | To                |              |             |
|                                                               | 5 Selection                             |                        | [=]                |                   | 3                 | _ /          | 1.15        |
| Reporting                                                     | 6 Selection                             |                        | [-]                |                   | 9 0               | /            | 100         |
| Consolidated Search<br>NAVPERS Report<br>SECNAV Combat Report | 7 Selection                             |                        | 1                  |                   |                   |              |             |
| Change Mgmt                                                   |                                         |                        |                    |                   |                   |              |             |
|                                                               | Results                                 |                        |                    |                   |                   |              |             |
| Site Administration 🗔                                         | 9 Awards match the search Criter        | ria.<br>ad the current | results in Ever    |                   |                   |              |             |
| Site Notices                                                  |                                         | and the current        | in the             |                   |                   |              |             |
|                                                               | 9 item found, displaying all            | items.1                |                    |                   |                   |              |             |
|                                                               | 1D Cited Unit                           | Awd Awd                | Appr Date          | Merit Start       | Merit End         | Campaign     | Remarks     |
|                                                               | 101965 COMFIFTHELT & TF 50              | NU MU                  | 11-Jun-1999        | 01-Aug-1998       | 01-Aug-1998       |              |             |
|                                                               | 1012050 COMUSNAVCENT<br>COMFIFTHFLT     | EM EM                  | 11-Jun-2003        | 12-Oct-2000       | 15-Dec-2002       | NA           | 3           |
|                                                               | 129467 FIFTH FLEET BATTLE FORCE         | NU NU                  | 31-Aug-1998        | 01-Oct-1997       | 30-Apr-1998       |              |             |
|                                                               | 201051 FIFTH FLEET BATTLE FORCE         | NU NU                  | 24-Aug-1999        | 16-Dec-1998       | 20-Dec-1998       |              |             |
|                                                               |                                         |                        |                    |                   |                   |              |             |

#### NDAWS - UNIT AWARD SEARCH RESULTS

Records matching search criteria are displayed in the lower portion of the screen.

- To view the detail information of a record, Click on the ID.
- Y• To export the search results to an Excel Spread Sheet, Click download the current results in Excel format, found at the top of the results section.
- To initiate another search, enter the new Search Criteria, and Click Search

#### - 3. Cannot find server - Microsoft Internet Explorer provided by h 🔇 Back + 🕥 - 🖹 📓 🏠 🔎 Search 🧏 Favorites 🤣 🍰 🤌 🕷 Address 🗃 https://awards.nary.milindaws/narbas01.nd/(vwWebPage)indaws.htm 💌 🔁 inks 🗀 Media 👔 Best of the Web 🍵 Channel Guide 👔 Customize Links 👔 Pree Hotmal 👩 Google 👔 HOT 92 JAMZ - Mega Old School and Today's R&B » (C rds Web Servic $( \forall )$ rds Web Site NDAW Awards View Unit Award Home Page Personal Awards History [Return to List ] [Edit ] Upload 1650 Form Award ID: 181965 Created: 28-APR-1999 11:24 EDT BY MIGRATION Upload CESMEL Form Add Personal Award Add Unit Award - Complete / update all information as - Complete / update all information as appropriate. - To access SECNAY Board, CND Board and Comments Sections Click the links below. - Once completed, Click "Save" above. - Block number references from form 1650-14 Add CESMEL Award Updated: 29-AUG-2001 13:33 EDT BY N/A Record Status: ACTIVE Reporting shown as 1 Consolidated Search SECNAY BOARD CNO BOARD COMMENTS PCOMMANDS NAVPERS Report AWARD SECNAY Combat Report Disposition 11 Recommended: NU - Navy Unit Citation 🖌 Change Mgmt 🛛 🖸 18c Date: 16-NOV-1998 20 Approved: MU - Meritorious Unit Citation 🖌 Site Administration 🗔 20 Date: 11-JUN-1999 Site Notices Post-Action: LEGACY 6 Cited Unit: COMFIFTHFLT & TF 50 9 Ship: No 7 UIC/Ruc SECNAV Receive 25-MAY-1999 8 Component: USN - US Navy 13 Awards Recommended-Not 🔹 🚺 💓 Internet Done

#### NDAWS – UNIT AWARD DETAILS

#### Displays available details of the selected reward.

- The record will open in "Read Mode".
- Users that have edit authority SHOULD NOT make changes to any entry that has been processed by CNO and/or SECNAV.
- If you find an error in an entry for a Unit, Campaign and/or Service award, please contact the CNO Awards Branch.

|                                                                                                    |                                                                                                    |                                                                                                    | <u> </u>                                                                   | 22                                                                  |                                                                                                    |                                                                                                    |                                                                                                    |
|----------------------------------------------------------------------------------------------------|----------------------------------------------------------------------------------------------------|----------------------------------------------------------------------------------------------------|----------------------------------------------------------------------------|---------------------------------------------------------------------|----------------------------------------------------------------------------------------------------|----------------------------------------------------------------------------------------------------|----------------------------------------------------------------------------------------------------|
| • 🕑 • 💌                                                                                                    | 2 🎧 ]                                                                                                    | 🔎 Search 🤺 Favorites                                                                                                    | 🔀 • 💐                                                                      | Ad Ad                                                               | ldress 🍯 https:/,                                                                                                    | /ucsobdom02.hq.i                                                                                                    | navy.mil/ndaws/                                                                                                    |
| Media 🛛 🙋 Best of t                                                                                                    | the Web                                                                                                    | Channel Guide 🛛 👸 Customize Links 🤞                                                                                                    | 🞒 Free Ho                                                                  | tmail 💩 G                                                           | oogle 🏼 🕘 HOT 92                                                                                                    | JAMZ - Mega Old                                                                                                    | School and Toda                                                                                                    |
| Web Site                                                                                                    |                                                                                                    | Navy Department                                                                                                    | Awards                                                                     | Web Servi                                                           | ice                                                                                                    |                                                                                                    |                                                                                                    |
|                                                                                                    | 4                                                                                                    | Selection 💌                                                                                                    |                                                                            | I.                                                                  | = ]                                                                                                    |                                                                                                    |                                                                                                    |
| ds 📃                                                                                                    |                                                                                                    |                                                                                                    |                                                                            |                                                                     |                                                                                                    |                                                                                                    |                                                                                                    |
| Page                                                                                                    | Match                                                                                                    | ALL  of the following sel                                                                                                    | lections                                                                   |                                                                     | From                                                                                                    |                                                                                                    | т                                                                                                    |
| al Awards                                                                                                    | 5                                                                                                    | Selection 💌                                                                                                    |                                                                            |                                                                     | =]                                                                                                    |                                                                                                    |                                                                                                    |
| 1650                                                                                                    | 6                                                                                                    | Selection 💌                                                                                                    |                                                                            | C                                                                   | =]                                                                                                    |                                                                                                    |                                                                                                    |
| CESMEL                                                                                                    |                                                                                                    |                                                                                                    |                                                                            |                                                                     | •                                                                                                    |                                                                                                    | Г                                                                                                    |
|                                                                                                    |                                                                                                    | Velection                                                                                                    |                                                                            |                                                                     | -                                                                                                    |                                                                                                    |                                                                                                    |
| rsonal                                                                                                    |                                                                                                    | selection                                                                                                    |                                                                            | 1                                                                   | -1                                                                                                    |                                                                                                    |                                                                                                    |
| rsonal<br>iit Award                                                                                                    |                                                                                                    | Selection                                                                                                    |                                                                            |                                                                     | -,                                                                                                    |                                                                                                    |                                                                                                    |
| rsonal<br>iit Award<br>SMEL                                                                                            |                                                                                                    | Selection                                                                                                    |                                                                            |                                                                     | -,                                                                                                    |                                                                                                    |                                                                                                    |
| rsonal<br>iit Award<br>SMEL                                                                                            | Results                                                                                                    | Selection                                                                                                    |                                                                            |                                                                     | -,                                                                                                    |                                                                                                    |                                                                                                    |
| rsonal<br>iit Award<br>SMEL                                                                                            | Results                                                                                                    |                                                                                                    |                                                                            |                                                                     |                                                                                                    |                                                                                                    |                                                                                                    |
| rsonal<br>it Award<br>SMEL<br>rting 💷                                                                                  | Results                                                                                                    | ds match the Search Criteria.                                                                                                    |                                                                            |                                                                     |                                                                                                    |                                                                                                    |                                                                                                    |
| rsonal<br>it Award<br>SMEL<br>rting                                                                                    | Results<br>9 Awar<br>Click th                                                                                                    | ds match the Search Criteria.<br>e following link to <u>download t</u>                                                                                                    | the curre                                                                  | nt results                                                          | s in Excel form                                                                                                    |                                                                                                    |                                                                                                    |
| rsonal<br>it Award<br>SMEL<br>rting =<br>ge Mgmt                                                                       | Results<br>9 Awar:<br>Click th                                                                                                    | ds match the Search Criteria.<br>e following link to <u>download</u> i                                                                                                    | the curre                                                                  | nt results                                                          | s in Excel form                                                                                                    |                                                                                                    |                                                                                                    |
| rsonal<br>iit Award<br>SMEL<br>rting I                                                                                 | Results<br>9 Awar<br>Click th<br>9 items<br>ID                                                                                                    | ds match the Search Criteria.<br>e following link to <u>download</u> t<br>found, displaying all iter<br>Cited Unit                                                                                                    | the curre<br>ns.1<br>Recm<br>Awd                                           | nt results                                                          | s in Excel form                                                                                                    | at.<br>Merit Start                                                                                                    | Merit End                                                                                                    |
| rsonal<br>iit Award<br>SMEL<br>rting I<br>ge Mgmt                                                                      | Results<br>9 Awar<br>Click th<br>9 items<br>1D<br>181965                                                                                                    | ds match the Search Criteria.<br>e following link to <u>download</u> 1<br>found, displaying all iter<br>Cited Unit<br>COMFIFTHET & TF 50                                                                                                    | the curre<br>ms.1<br>Recm<br>Awd<br>NU                                     | nt results                                                          | s in Excel form                                                                                                    | Merit Start<br>01-Aug-1998                                                                                                    | Merit End<br>01-Aug-1998                                                                                                    |
| rsonal<br>it Award<br>SMEL<br>ting<br>ge Mgmt                                                                          | Results P Awarr Click th 9 items ID 181965 1017850                                                                                                    | ds match the Search Criteria.<br>e following link to <u>download</u> t<br>found, displaying all iter<br>Cited Unit<br>COMEITHET & TF 50<br>COMUSIAUCENT COMEITHELT                                                                                                    | ms.1<br>Recm<br>Awd<br>NU<br>EM                                            | nt results<br>Appr<br>Awd<br>MU<br>EM                               | s in Excel form Appr Date 11-Jun-1999 11-Jun-2003                                                                                                    | Merit Start<br>01-Aug-1998<br>12-0ct-22000                                                                                            | Merit End<br>01-Aug-1996<br>15-Dec-2002                                                                                           |
| rsonal<br>it Award<br>SMEL<br>ting :<br>ge Mgmt<br>stration                                                            | Results<br>9 Awar<br>Click th<br>9 items<br>10<br>181965<br>1017850<br>129467                                                                                                    | ds match the Search Criteria.<br>e following link to download f<br>found, displaying all iter<br>Cited Unit<br>COMFIFTHFLT & TF 50<br>COMUSNAVCENT COMFIFTHFLT<br>FIFTH FLET BATTLE FORCE                                                                                                    | the curre<br>ms.1<br>Recm<br>Awd<br>NU<br>EM<br>NU                         | nt results<br>Appr<br>Awd<br>MU<br>EM<br>NU                         | S In Excel form Appr Date 11-Jun-1999 11-Jun-2003 31-Aug-1998                                                                                                    | Merit Start<br>01-Aug-1998<br>12-Oct-2000<br>01-Oct-1997                                                                              | Merit End<br>01-Aug-1998<br>15-Dec-2002<br>30-Apr-1998                                                                            |
| rsonal<br>it Award<br>SMEL<br>is Mgmt<br>se Mgmt<br>sistration                                                         | Results 9 Awarr<br>Click th 9 items 10 181965 1017850 129467 201851                                                                                                    | ds match the Search Criteria.<br>e following link to <u>download</u> I<br>found, displaying all iter<br>Cited Unit<br>COMEINTHET & TF 50<br>COMEINAVCENT COMFIFTHELT<br>FIFTH FLEET BATTLE FORCE                                                                                                    | the curre<br>ms.1<br>Recm<br>Awd<br>NU<br>EM<br>NU<br>NU                   | Appr<br>Awd<br>MU<br>EM<br>NU<br>NU                                 | s in Excel form           Appr Date           11-Jun-1999           11-Jun-2003           31-Aug-1998           24-Aug-1998                                                                                                    | Merit Start<br>01-Aug-1998<br>12-Oct-2000<br>01-Oct-1997                                                                              | Merit End<br>01-Aug-1996<br>15-Dec-2002<br>30-Apr-1998<br>20-Dec-1998                                                             |
| rsonal<br>it Award<br>SMEL<br>ting<br>ge Mgmt<br>nistration<br>untiper                                                 | Results<br>9 Awar<br>Click th<br>9 items<br>10<br>181965<br>1017850<br>129467<br>201851<br>378228                                                                                                    | fe match the Search Criteria.<br>e following link to <u>download</u> t<br>found, displaying all iter<br>Cited Unit<br>COMUSNAVCENT COMFIFHELT<br>FIFTH FLEET BATTLE FORCE<br>FIFTH FLEET BATTLE FORCE                                                                                                    | the curre<br>ms.1<br>Recm<br>Awd<br>NU<br>EM<br>NU<br>NU<br>NU<br>MU       | Appr<br>Awd<br>MU<br>EM<br>NU<br>NU<br>MU                           | s in Excel form<br>Appr Date<br>11-Jun-1999<br>11-Jun-2003<br>31-Aug-1998<br>24-Feb-2002<br>26-Feb-2002                                                                                                    | Merit Start<br>01-Aug-1998<br>12-0ct-2000<br>01-0ct-1997<br>16-Dec-1998<br>10-Jan-1999                                                | Merit End<br>01-Aug-1998<br>15-Dec-2002<br>30-Apr-1998<br>20-Dec-1998<br>10-Sep-2003                                              |
| rsonal<br>iit Award<br>SMEL<br>ge Mgmt<br>i<br>inistration<br>iotices                                                  | Results<br>9 Aware<br>Click th<br>9 items<br>10<br>181965<br>1017850<br>129467<br>201851<br>378228<br>984545                                                                                                  | ds match the Search Criteria.<br>e following link to download 1<br>found, displaying all iter<br>Cited Unit<br>COMFIFTHET & TF 50<br>COMUSNAVCENT COMFIFTHELT<br>FIFTH FLEET BATTLE FORCE<br>FIFTH FLEET BATTLE FORCE<br>FIFTH FLEET BATTLE FORCE                                                                                           | the curre<br>ms.1<br>Recm<br>Awd<br>NU<br>EM<br>NU<br>NU<br>NU<br>NU       | Appr<br>Awd<br>MU<br>EM<br>NU<br>NU<br>NU<br>NU<br>NU<br>NU         | Appr Date<br>11-Jun-1999<br>11-Jun-2003<br>31-Aug-1998<br>24-Aug-1999<br>26-Feb-2002<br>02-Oct-2002                                                                                                    | Merit Start<br>01-Aug-1998<br>12-Oct-2000<br>01-Oct-1997<br>16-Dec-1998<br>01-Jan-1999<br>11-Sep-2001                                 | Merit End<br>01-Aug-1998<br>15-Dec-2002<br>30-Apr-1998<br>20-Dec-1998<br>10-Sep-2001<br>03-Mar-2002                               |
| rsonal<br>It Award<br>SMEL<br>iting =<br>ge Mgmt<br>=<br>nistration<br>=<br>otices =                                   | P.         Results           9 Awar         Click th           9 Items         ID           181965         1017650           102467         201851           378228         984545           90617         11 | ds match the Search Criteria.<br>e following link to download 1<br>found, displaying all iter<br>Comercriter to the son<br>COMERCIPIE T & TE 50<br>COMUSNAVCENT COMFIFTHELT<br>FIFTH FLEET BATTLE FORCE<br>FIFTH FLEET BATTLE FORCE<br>FIFTH FLEET BATTLE FORCE<br>PELELIU AMPHIBIOUS READY<br>GROUP                                        | the curre<br>ms.1<br>Recm<br>Awd<br>NU<br>EM<br>NU<br>NU<br>NU<br>NU<br>MU | Appr<br>Awd<br>EM<br>NU<br>NU<br>NU<br>NU<br>NU<br>MU               | Appr Date           11-Jun-1999           11-Jun-2003           31-Aug-1998           24-Aug-1999           26-Feb-2002           02-Oct-2002           12-Dec-1995                                                                                                    | Merit Start<br>01-Aug-1998<br>12-0ct-2000<br>01-0ct-1997<br>16-Dec-1998<br>01-Jan-1999<br>11-Sep-2091<br>11-Sep-2091<br>10-2-Mar-1994 | Merit End<br>01-Aug-1998<br>15-Dec-2003<br>30-Apr-1998<br>20-Dec-1998<br>10-Sep-2001<br>03-Mar-2002<br>03-Jun-1994                |
| rsonal<br>it Award<br>SMEL<br>ting =<br>ge Mgmt<br>s<br>age Mgmt<br>s<br>abstration<br>s<br>tistration<br>s<br>tices = | P.         P.           9 Awar         9           10         181965           101/250         102/250           129462         201851           378228         984545           906912         201108        | ds match the Search Criteria.<br>e following link to <u>download</u> i<br>found, displaying all iter<br>Cited Unit<br>COMEIFHET & TF 50<br>COMUSNAUCENT COMFIFTHELT<br>FIFTH FLEET BATTLE FORCE<br>FIFTH FLEET BATTLE FORCE<br>FIFTH FLEET BATTLE FORCE<br>FIFTH FLEET BATTLE FORCE<br>FIFTH FLEET BATTLE FORCE<br>FIFTH FLEET STRIKE FORCE | the curre<br>ms.1<br>Recm<br>Awd<br>NU<br>NU<br>MU<br>NU<br>NU             | nt result:<br>Appr<br>Awd<br>MU<br>NU<br>MU<br>NU<br>MU<br>NU<br>NU | Appr Date           11-Jun-1999           24-Aug-1998           24-Aug-1998           24-co-2002           02-oct-2002           02-oct-200 | Merit Start<br>01-Aug-1998<br>12-0ct-2000<br>01-0ct-1997<br>16-Dec-1998<br>01-Jan-1999<br>11-Sep-2001<br>02-Mar-1994<br>01-Jan-2003   | Merit End<br>01-Aug-1996<br>15-Dec-2002<br>30-Apr-1998<br>20-Dec-1996<br>10-Sep-2000<br>03-Mar-2002<br>03-Jun-1994<br>01-May-2003 |

#### **NDAWS** – REPORTS

#### Select Consolidated Search from the menu

- Reports can be done in the same manner as looking for previous awards, see page 18 for details.
- Enter as much or as little information as required to produce the desired report. •
- Click **Search** to submit the request. ٠

#### Report results will display

- To refine or start a new search, update the Search Criteria and Click **Search**.
- To export the report to an Excel spreadsheet, Click the link download the current results in Excel format. Any messages will display in a box, just above the report output.

Sample NDAWS Excel Spreadsheet

Downloading NDAWS data onto an Excel Spreadsheet can be done with both personal and unit awards

| Microsoft Excel - ndaws-export-unit | [1].xls                     |                    |             |             |             |                |                 | _ @ x                     |
|-------------------------------------|-----------------------------|--------------------|-------------|-------------|-------------|----------------|-----------------|---------------------------|
| Ble Edit View Insert Format Io      | ols <u>D</u> ata <u>Win</u> | dow <u>H</u> elp / | Ndobe PDF   |             |             |                | Type a          | question for help 🔍 🗕 🗗 🛪 |
| E 🖸 💕 🖬 🖪 🖂 🦪 🖓 🖏 🖓                 | 6 🖏 🕰 - 🕩                   | 19 - (2 -          | 121 🖬 Ew    | rdana       | · 8.5 ·     | D I U          | E 🗃 🔜 🔰 💲 %     | i≣ ⊞ · Δ · Δ · ]          |
| i 🐂 da da ca 🧠 ka i ca 🖎 🕸          | Recht Wellandy              | with Changes       | End Review. | 1           |             | _              |                 |                           |
|                                     |                             |                    |             | E           |             |                |                 |                           |
|                                     |                             |                    |             |             |             |                |                 |                           |
|                                     | B                           | ĉ                  | 0           | F           | F           | ß              | 48              |                           |
| 1 Cited Unit                        | Component                   | Recmd Awd          | Appr Awd    | Merit Start | Merit End 0 | riginating Com | mand cumpaign A | opr Awd Date Awd Aut      |
| 2 COMFIFTHFLT & TF 50               | USN                         | NU                 | MU          | 1-Aug-98    | 1-Aug-98    |                |                 | 11-Jun-99 S               |
| 3 COMUSNAVCENT COMFIFTHFLT          | USN                         | EM                 | EM          | 12+Oct-00   | 15-Dec-02   |                | NA              | 11-Jun-03 S               |
| 4 FIFTH FLEET DATTLE FORCE          | USN                         | NU                 | NU          | 1+Oct+97    | 30-Apr-98   |                |                 | 31-Aug-98 S               |
| 5 FIFTH FLEET DATTLE FORCE          | USN                         | NU                 | NU          | 16+D80+98   | 20+Dec+98   |                | WATCH           | 24-AUG-99 5               |
| 7 FIFTH FLEET DATTLE FORCE          | LISN                        | NU                 | NU          | 11-Sep-01   | 3-Mar-02    |                | FREED           | 2+0ct+02 5                |
| 8 PELELIU AMPHIBIOUS READY GROUP    | USN                         | MU                 | MU          | 2-Mar-94    | 3-Jun-94    |                |                 | 12-Dec-95 S               |
| 9 U.S. FIFTH FLEET STRIKE FORCE     | USN                         | NU                 | NU          | 1-Jan-03    | 1-May-03 T  | J. KEATING     | IFREE           | 29-Apr-04 S               |
| 10 US FIFTH FLEET STRIKE FORCE      | USN                         | MU                 | MU          | 20-Apr-02   | 13-Dec-02   |                | FREED           | 3-Nov-03 N                |
| 11                                  |                             |                    |             |             |             |                |                 |                           |
| 12                                  |                             |                    |             |             |             |                |                 |                           |
| 13                                  |                             |                    |             |             |             |                |                 |                           |
| 14                                  |                             |                    |             |             |             |                |                 |                           |
| 15                                  |                             |                    |             |             |             |                |                 |                           |
| 16                                  |                             |                    |             |             |             |                |                 |                           |
| 17                                  |                             |                    |             |             |             |                |                 |                           |
| 18                                  |                             |                    |             |             |             |                |                 |                           |
| 19                                  |                             |                    |             |             |             |                |                 |                           |
| 20                                  |                             |                    |             |             |             |                |                 |                           |
| 21                                  |                             |                    |             |             |             |                |                 |                           |
| 22                                  |                             |                    |             |             |             |                |                 |                           |
| 23                                  |                             |                    |             |             |             |                |                 |                           |
| 74                                  |                             |                    |             |             |             |                |                 |                           |
| 25                                  |                             |                    |             |             |             |                |                 |                           |
| 26                                  |                             |                    |             |             |             |                |                 |                           |
| 20                                  |                             |                    |             |             |             |                |                 |                           |
| 20                                  |                             |                    |             |             |             |                |                 |                           |
| 20                                  |                             |                    |             |             |             |                |                 |                           |
| 20                                  |                             |                    |             |             |             |                |                 |                           |
| 21                                  |                             |                    |             |             |             |                |                 |                           |
| 30                                  |                             |                    |             |             |             |                |                 |                           |
| 36                                  |                             |                    |             |             |             |                |                 |                           |
| 33                                  |                             |                    |             |             |             |                |                 |                           |
| 34                                  |                             |                    |             |             |             |                |                 |                           |
| 35                                  |                             |                    |             |             |             |                |                 |                           |
| If ← → H\ndaws-export-unit 1        |                             |                    |             |             | 1           |                |                 | <u>}</u>                  |
| Ready                               |                             |                    |             |             |             |                |                 | NUM                       |

## Error Messages

#### **Errors**

| Error                                                               | What to do                                                                                                    |
|---------------------------------------------------------------------|----------------------------------------------------------------------------------------------------|
| Runtime and configuration errors, (i.e. database or other           | Call or email the Help Desk and provide the exact error message                                                                                                    |
| computer resources become unavailable or are experiencing an error. | (703) 695-9093; <u>hqwebhelp.opnav@hq.ahf.nmci.navy.mil</u>                                                                                                    |
| System Error: <message></message>                                   | Contact Help Desk and relay error message                                                                                                    |
| Field validation error messages                                     | Contact CNO Awards Branch (202) 685-1770. Provide specific information as to which field has caused the error and relay the exact content of the error message                            |
| Specific Award Errors or questions                                  | You may contact the CNO Awards Branch for additional information pertaining to awards and NDAWS at (202) 685-1767. You can also refer to SECNAVINST 1650.1H and the home page of the site |
|                                                                     | DO NOT call or email the help desk with award questions                                                                                                    |

| 🗿 https://ucstcdom02.ahf.nmci.navy.mil/ndaws/nasbas01.nsf/(ywWebPage)/ndaws.htm?OpenDocument - Microsoft Internet Explorer provid 💶 📕                                                                            | × 1.     | DUPLICATING AWARD ENTRIES                                                                                                    |
|----------------------------------------------------------------------------------------------------|----------|----------------------------------------------------------------------------------------------------|
| File Edit View Favorites Tools Help                                                                                                    |          | New Feature for Duplicate Award Entry Errors                                                                                                    |
| Stack       • • • • • • • • • • • • • • • • • • •                                                                                                    |          | <ul> <li>When entering awards that have been previously approved, please verify that the award is not already in NDAWS. The merit dates for most award entries will read as such:</li> <li>01 Jan 2003 to 01 Dec 2003</li> </ul>                                                                                      |
| <ul> <li>An Award Record (Record ID [4471660]) currently exists with the same Merit Period/SSN. Please review the previously created Awards Record.</li> </ul>                                                   | <u> </u> | <ul> <li>However, if you enter the same award using specific days it will save into NDAWS.</li> <li>22 Jan 2003 – 15 Dec 2003</li> </ul>                                                                                                    |
| Add Personal Award [Override And Save] You may review the duplicate records by clicking on the links under Duplicate IDs. You can override this message if and only if you review each duplicate and Save again. |          | This is actually a duplicate entry. <b>DO NOT</b> add the same award using different merit days. If you try to enter an award and there is an award in the system for the same merit period, upon hitting save, the following message will be displayed "An Award Record (Record ID #) currently exists with the same |
| Duplicate IDs:       • 4471660       - Complete / update all information as appropriate.                                                                                                    |          | To view the award that is already in NDAWS click on the Record ID # for the previous award under Duplicate IDs. Once you have reviewed the record and have determined that it is the same award that you are trying to enter, at this point you do not have to do anything more.                                      |
| <ul> <li>- To access SELVANY board, LNU board and Lomments Sections Llick the links below.</li> <li>- Once completed, Click "Save" above.</li> <li>- Block number references from 1550-3 chown as 1</li> </ul>   |          | To continue adding the entry see below                                                                                                    |
| - block number references from form 155-3 shown as                                                                                                    | <u>-</u> | Override and Save – Use to save entry only after determining that it is not a duplicate award entry.                                                                                                    |
| 👌 Start 📔 🎒 🙆 👋 🗋 TRAUNG 👘 🕼 https://ucst.cdom02 🔄 NDAWS_LIser_Guide.doc 🛛 🖉 🖉 🕱 🔬 💊 🔗 9:23                                                                                                    | 3        |                                                                                                    |

|                       | Edit View Favorites Tools H                                                                      | Help                                                                      |              |                    |                                                                              |                                                                             |                          |            |
|-----------------------|--------------------------------------------------------------------------------------------------|---------------------------------------------------------------------------|--------------|--------------------|------------------------------------------------------------------------------|-----------------------------------------------------------------------------|--------------------------|------------|
| Ba                    | ack + 🕥 - 💌 🛃 🔥                                                                                  | Search 🔶 Favorites 🗸                                                      | 2            | . 🚴 👋 🗚            | ddress 阁 https://ucstcdo                                                     | m02.ahf.nmci.i                                                              | navy.mil/ndaws/nasbas01. | nsf/(vw\ 🔻 |
| s 🖻                   | Media 🙆 Best of the Web 🍘                                                                        | Channel Guide 🙆 Customize Link                                            | s 🎒 Dailey   | / Muster TWMS 🙆 Fn | e Hotmail 🙆 Google                                                           |                                                                             | »                        | @h -       |
|                       |                                                                                                  |                                                                           | nont Awar    | de Web Service     |                                                                              |                                                                             | I]                       | 78         |
|                       |                                                                                                  | Side NDA                                                                  |              | us web service     |                                                                              |                                                                             |                          |            |
| -                     |                                                                                                  |                                                                           | <u>S'I''</u> |                    |                                                                              |                                                                             |                          |            |
| varo                  | IS WED SITE NUAWS                                                                                |                                                                           |              |                    |                                                                              |                                                                             |                          |            |
|                       |                                                                                                  |                                                                           |              |                    |                                                                              |                                                                             |                          |            |
| /v                    | /iew Personal Award                                                                              |                                                                           |              |                    |                                                                              |                                                                             |                          | -          |
|                       |                                                                                                  |                                                                           |              |                    |                                                                              |                                                                             | [ Return                 | to Create  |
|                       | Award ID:                                                                                        |                                                                           | 4471660      |                    | Created:                                                                     | 03-Apr-2(                                                                   | 008-08:18 CST by Te      | rri Biddi  |
|                       | - Complete / update all info                                                                     | prmation as appropriate.                                                  |              |                    | Last Hadatada                                                                | 1. 1/2                                                                      |                          |            |
| Ē                     | - To access SECNAV Board,<br>helow.                                                              | CNO Board and Comments                                                    | Sections     | Click the links    | Decord Status:                                                               | • ACTIVE                                                                    |                          |            |
| -                     | - Once completed, Click "Sa                                                                      | ive" above.                                                               | 1            |                    | Undate History:                                                              | ACTIVE                                                                      |                          |            |
|                       | - Block number references                                                                        | from form 1650-3 shown a                                                  | is 🛄         |                    | opudice miscory.                                                             |                                                                             |                          |            |
|                       | AWARD SEC                                                                                        | NAV BOARD CNO BOARD                                                       | 2 0          | OMMENTS            |                                                                              |                                                                             |                          |            |
|                       | Disposition                                                                                      |                                                                           |              |                    |                                                                              |                                                                             |                          |            |
|                       | 20 Recommended:                                                                                  | NA - Navy and Marine Co                                                   | rps Achiev   | vement Medal       |                                                                              |                                                                             |                          |            |
|                       | 30c Date:                                                                                        | 01-Apr-2004                                                               |              |                    | 23 Co                                                                        | unt of                                                                      |                          |            |
| 3UC Date: 01-Apr-2004 |                                                                                                  |                                                                           |              |                    | / Keconnin                                                                   | Award:                                                                      |                          |            |
|                       | 32 Approved: NA - Navy and Marine Corps Achievement Medal                                        |                                                                           |              |                    |                                                                              |                                                                             |                          |            |
|                       | 32 Approved:                                                                                     | NA - Navy and Marine Co.                                                  | ips nemet    | vement Medal       |                                                                              |                                                                             |                          |            |
|                       | 32 Approved:<br>32 Date:                                                                         | NA - Navy and Marine Co<br>19-Apr-2004                                    | ips nemet    | vement Medal       | Approved A                                                                   | wards 1<br>Count: 1                                                         |                          |            |
|                       | 32 Approved:<br>32 Date:                                                                         | NA - Navy and Marine Co<br>19-Apr-2004                                    | ps nemet     | vement Medal       | Approved A                                                                   | wards<br>Count: 1<br>ended                                                  |                          |            |
|                       | 32 Approved:<br>32 Date:<br>Post-Action:                                                         | NA - Navy and Marine Co<br>19-Apr-2004<br>ORIGINAL                        |              | vement Medal       | Approved A<br>34.1 Recommo<br>for Extraord<br>He                             | wards<br>Count: 1<br>ended<br>linary<br>roism: No                           |                          |            |
|                       | 32 Approved:<br>32 Date:<br>Post-Action:<br>Awardee                                              | NA - Navy and Marine Co<br>19-Apr-2004<br>ORIGINAL                        |              | vement Medal       | Approved A<br>34.1 Recommo<br>for Extraord<br>He                             | wards<br>Count: 1<br>ended<br>linary No<br>roism:                           |                          |            |
|                       | 32 Approved:<br>32 Date:<br>Post-Action:<br>Awardee<br>6 SSN:                                    | NA - Navy and Marine Co<br>19-Apr-2004<br>ORIGINAL<br>111-23-4590         |              | vement Medal       | Approved Av<br>34.1 Recomm<br>for Extraorc<br>He<br>7 Desig,                 | wards<br>Count: 1<br>ended<br>linary<br>roism: No<br>Mos: 000               | 00                       |            |
|                       | 32 Approved:<br>32 Date:<br>Post-Action:<br>Awardee<br>6 SSN:<br>9 First Name:                   | NA - Navy and Marine Co<br>19-Apr-2004<br>ORIGINAL<br>111-23-4590<br>JANE |              | vement Medal       | Approved Av<br>34.1 Recommon<br>for Extraorc<br>He<br>7 Desig,<br>17 UII     | wards 1<br>Count: 1<br>linary No<br>roism:<br>/Nec/ 000<br>C/Ruc: 000       | 00                       |            |
|                       | 32 Approved:<br>32 Date:<br>Post-Action:<br>Awardee<br>6 SSN:<br>9 First Name:<br>9 Middle Name: | NA - Navy and Marine Co<br>19-Apr-2004<br>ORIGINAL<br>111-23-4590<br>JANE |              | vement Medal       | Approved A<br>34.1 Recommun<br>for Extraorc<br>He<br>7 Desig,<br>17 UI<br>15 | wards 1<br>count: 1<br>linary No<br>roism: //Nec/<br>MOS: 000<br>C/Ruc: 000 | 00<br>000                |            |

#### **ADDING A DUPLICATE AWARD**

#### New Feature for Duplicate Award Entry

To the right is the screen of the previous award that was brought up by clicking on the award ID. At this point if you want to continue to add the award choose the **Return to Create** button and you will be taken back to the screen where you were adding the award. You will then choose **Override and Save** and the entry will be saved.

You can currently use the **Override and Save** to add multiple Strike/Flight Air Medals. This feature will be enhanced in the future.

#### **GENERAL GUIDANCE FOR UNIT AWARDS**

Only Echelon II commands should be entering Unit award recommendations that are being forwarded to CNO and/or SECNAV for approval; commands should not be entering approved Service, Campaign or Joint awards into NDAWS, if you have record of an approval that is not in NDAWS, please contact the CNO awards branch.

- The following general guidance is provided with the attached acronym listings to ensure consistent acronyms and annotations are used when making entries in NDAWS. If you are not authorized to enter approved awards for units and commands, use this guidance to query previously approved entries.
  - a. Spell out all cities, states or countries completely. Do not abbreviate.
- Examples: JACKSONVILLE vice JACKS CUBI POINT vice CUBI PT
  - b. Do not add a state or country after a city.
- Examples: WASHINGTON vice WASHINGTON DC NAPLES vice NAPLES ITALY
  - c. Do not use parentheses around words or numbers except for (-) and the ship series LCI (G), (L), (M), (R), LCS (L), LCT (5) and LM (R)

Example: SOC vice (SOC)

d. Do not use quotations around words or numbers.

Example CIVILIANS ONLY vice "CIVILIANS ONLY"

e. Do not use backslashes within detachments, units or commands. Leave an extra space instead of a backslash.

Example: COMRNCF FIRST RESCERIGADE vice COMRCF/FIRST RESCBRIGADE

f. Fleet commands should be spelled out as 6FLT, 7FLT, etc.

Examples: 6FLT vice 6THFLT, SIXTH FLEET, or SIXTHFLT 6FLT BAND vice SIXTHFLT BAND

g. Do not spell out a number or use an RD, ST, TH, after a number.

Examples: 3" vice THREE 3 vice 3RD 3 RIVERINE AREA INTOFF vice THIRD RIVERINE AREA INTOFF

h. Do not use a period to abbreviate a word or term.

Example: For the word Saint use an ST vice ST.

i. The term "TEAM" and "ELEMENT" should be spelled out completely unless it is part of an established acronym containing the word.

j. Do not use "USS" or parentheses when entering Ships

Example: Use BOXER LHD 4 vice USS BOXER (LHD 4)

k. Do not spell out the phonic alphabet. Use only the first letter of the word.

Example: DET A vice DET ALFA

1. Use the symbol for "and" vice the word. Leave a space before and after the "and" symbol.

Example: Use "&" vice the word `and"

m. The most commonly used general acronyms:

| Acronym     | Word             |
|-------------|------------------|
| CL          | Clinic           |
| COMP        | Component        |
| FLIGHT PERS | Flight Personnel |
| FLT         | Fleet            |

| HDQTRS           | Headquarters                    |
|------------------|---------------------------------|
| PART             | Participating                   |
| PART AIRCREWS    | Participating Aircrews          |
| PART CREWMEMBERS | Participating Crewmembers       |
| PART ELEMENTS    | Participating Elements          |
| PART MEMBERS     | Participating Members           |
| PART PERS        | Participating Personnel         |
| PLT              | Platoon                         |
| TAD PERS         | Temporary Active Duty Personnel |

n. Insert a tack symbol for the following types of training ships:

T-AFS T-AGOS T-AGS T-AO T-AKR T-AP T-AT F

## Commands & Acronyms

| Acquisition                         | ACQ             |
|-------------------------------------|-----------------|
| Administrative Support Unit         | ADMINSUPPUNIT   |
| Advisory Group                      | ADVGRU          |
| Air Anti-Submarine Squadron         | VS (former)     |
| Afloat Training Group               | AFLOATTRAGRU    |
| Air Anti-Submarine Support Unit     | AIRASUPPU       |
| Airborne Early Warning Squadron     | VW              |
| Aircraft Ferry Squadron             | VRF             |
| Air Test & Evaluation Squadron      | VX              |
| Air Transport Evacuation Squadron   | VREVAC          |
| Air Transport Squadron              | VR              |
| Alaskan Sea Frontier                | ALSEAFRON       |
| All Weather Attack Squadron         | WAAW            |
| All Weather Fighter Squadron        | VFAW            |
| Alternate Net Control Division      | ANCD            |
| American Liaison U.S. Naval Attaché | ALUSNA          |
| Amphibious Assault Landing Craft    | PHIBASSLCETU    |
| Experimental Trails Units           |                 |
| Amphibious Construction Battalion   | PHIBCB          |
| Amphibious Construction Unit        | PHIBCUNIT       |
| Amphibious Corps Signal Battalion   | PHIBCORPS SIGBN |
| Amphibious Force                    | PHIBFOR         |
| Amphibious Force Atlantic           | PHIBLANT        |
| Amphibious Group                    | PHIBGRU         |
| Amphibious Ready Group              | PHIBREADYGRU    |
| Amphibious Squadron                 | PHIBRON         |

Α

| Antarctic Development Squadron            | VXE        |
|-------------------------------------------|------------|
| Antarctic Support Activity                | ANTSUPPACT |
| Anti-Submarine Warfare Group              | ASWGRU     |
| Anti-Submarine Warfare Operational Center | ASWOC      |
| Armed Forces Courier Service              | AFCS       |
| Armed Forces Police                       | AFP        |
| Armed Guard Crew                          | AGC        |
| Assault Craft Division                    | ACDIV      |
| Assault Craft Unit                        | ACU        |
| Atlantic Fleet Polaris Material Office    | PMOLANT    |
| Atlantic Forward Area Support Team        | LANTFAST   |
| Attack Carrier Air Wing                   | CVW        |
| Attack Squadron                           | VA         |
| Audio Visual                              | AV         |

В

| Beach                             | BCH                        |
|-----------------------------------|----------------------------|
| Beach Group                       | BCHGRU                     |
| Beach Jumper Unit                 | BJU                        |
| Beach Master Unit                 | BMU                        |
| Beach Party                       | BCHPARTY                   |
| Bermuda Sector ASW Group Tactical | Bermuda Sector             |
|                                   | Support Center ASWGRUTSCEN |
| Boat Support Unit                 | BSU                        |
| Bombing Squadron                  | VB                         |
| Branch Clinic                     | BRCL                       |
| Branch Dental Clinic              | BRDENCL                    |
| Branch Medical Clinic             | BRMEDCL                    |
|                                   |                            |

С

| Cargo Handling Battalion (NAVCARGOBN)      | СНВ                          |
|--------------------------------------------|------------------------------|
| Cargo Handling & Port Group                | CHPG                         |
| Carrier Airborne Early Warning Squadron    | VAW                          |
| (CARAEWRON)                                |                              |
| Carrier Airborne Early Warning Training    | RVAW                         |
| Squadron                                   |                              |
| Carrier Air Wing (CARAIRWING)              | CAW                          |
| Carrier Anti-Submarine Air Group           | CVSG                         |
| Carrier Air Group                          | CAG                          |
| Carrier Division                           | CARDIV                       |
| Carrier Group                              | CARGRU                       |
| Carrier Strike Group                       | CARSTRKGRU                   |
| Center For War Gaming & the Navy Field     | CWG & NFOIO DET SUPPELEM NWC |
| Operational Intelligence Office Detachment |                              |
| Support Element, Naval War College         |                              |
| Classic Buoyant Elements                   | CLASSIC BUOYANT              |
| Coastal Division                           | COSDIV                       |
| Coastal Flotilla                           | COSFLOT                      |
| Coastal Group                              | COSGRU                       |
| Coastal Squadron                           | COSRON                       |
| Coastal System Center                      | COSSYSCEN                    |
| Coastal System Laboratory                  | COSSYSLAB                    |
| Coastal Zone                               | COSZON                       |
| Coastal Surveillance Center                | COSSURCEN                    |
| Coastal Surveillance Force                 | COSSURFOR                    |
| Combat Logistics Battalion                 | CT D                         |
|                                            | CTR                          |
| Combined Joint Interagency Task Force      | CJITF                        |

| Combined Joint Task Force Horn of Africa      | CJTF HOA          |
|-----------------------------------------------|-------------------|
| Command Third Fleet                           | COM3FLT           |
| Commandant 17 <sup>th</sup> Naval District    | COM 17            |
| Commander in Chief, Specified Command,        | CINCSPECOMME      |
| Middle East                                   |                   |
| Commander in Chief U.S. Atlantic Fleet        | CINCLANFLT        |
| Commander in Chief U.S. Pacific Fleet         | CINCPACFLT        |
| Commander Air Anti-Submarine Wing             | COMAIRASWING      |
| Commander Anti-Submarine Warfare Wing Pacific | COMASWWINGPAC     |
| Commander Carrier Group                       | COMCARGRU         |
| Commander Reconnaissance Attack Wing          | COMRECONATKWING   |
| Commander Reserve Tactical Support Wing       | COMRESTACSUPPWING |
| Commissary Store                              | COMSYSTO          |
| Communication Center                          | COMMCEN           |
| Communication Message Center                  | COMMMSGCEN        |
| Communication Security                        | COMMSEC           |
| Communication Station                         | COMMSTA           |
| Communication Unit                            | COMMUNIT          |
| Component                                     | COMP              |
| Composite Photographic Squadron               | VCP               |
| Composite Pier Det                            | COMPPIERDET       |
| Composite Squadron                            | VC                |
| Construction Battalion Center                 | CBC               |
| Construction Battalion Maintenance Unit       | CBMU              |
| Construction Battalion Reconnaissance Units   | CBRU              |
| Construction Battalion Unit                   | CBU               |
| Correctional Center                           | CORRCEN           |
| Correctional Custody Center                   | CORRCUSTCEN       |
| Cruiser Destroyer Flotilla                    | CRUDESFLOT        |
| Cruiser Destroyer Force, Atlantic             | CRUDESLANT        |

#### Cruiser Division

#### CRUDIV

#### D

| Defense Mapping Agency                          | DMA                      |
|-------------------------------------------------|--------------------------|
| Definitive Operations Reports Analysis Division | DORA                     |
| Destroyer Development Group                     | DESDEVGRU                |
| Destroyer Division                              | DESDIV                   |
| Destroyer Squadron                              | DESRON                   |
| Detachment                                      | DET                      |
| Direct Support Element                          | DIESUPPELE               |
| Disease Vector Ecology & Control Center         | DISVECTECOLCONCEN        |
| Diving & Escape Training Department             | DIVESCTRADEPSUBTRACENPAC |
| Submarine Training Center, Pacific              |                          |

#### Е

| Electronic Attack Squadron (VAQRON)     | VAQ             |  |  |
|-----------------------------------------|-----------------|--|--|
| Environmental Preventive Medicine Unit  | EPMU            |  |  |
| Escort Squadron                         | CORTRON         |  |  |
| Expeditionary Strike Group              | EXSTRKGRU       |  |  |
| Explosive Ordnance Disposal             | EOD             |  |  |
| Explosive Ordnance Disposal Group       | EODGRU          |  |  |
| Explosive Ordnance Disposal Mobile Unit | EODMU           |  |  |
| Explosive Ordnance Disposal Team        | EODT            |  |  |
| Explosive Ordnance Disposal Training    | EODTRAEVAL UNIT |  |  |
| & Evaluation Unit                       |                 |  |  |
| Explosive Ordnance Disposal Unit        | EODU            |  |  |
| Explosive Ordnance Disposal Operations  | EODOSU          |  |  |
| Support Unit                            |                 |  |  |

| Fighter Attack Squadron                         | VFMA              |
|-------------------------------------------------|-------------------|
| Fighter Squadron (FITRON)                       | VF                |
| Fleet                                           | FLT               |
| Fleet Air Intelligence Support Center           | FAISC             |
| Fleet Air Photographic Squadron                 | VD                |
| Fleet Air Reconnaissance Squadron (FAIRECONRON) | VQ                |
| Fleet Air Support Unit                          | FASU              |
| Fleet Air Wing                                  | FAW               |
| Fleet Area Control & Surveillance Facility      | FACSFAC           |
| Fleet Aviation Specialized Operational          | FASOTRAGRULANT    |
| Training Group, Atlantic                        |                   |
| Fleet Aviation Specialized Operational          | FASOTRAGRUPAC     |
| Training Group, Pacific                         |                   |
| Fleet Ballistic Missile Operational             | FBMOPTESTSUPPU    |
| Test Support Unit                               |                   |
| Fleet Combat Camera Group                       | FCCG              |
| Fleet Combat Direction System Support Activity  | FLTCOMBATDIRSSACT |
| Fleet Composite Squadron                        | VC                |
| Fleet Composite Operational Readiness           | FCOMPOPREADSUPGRU |
| Support Group                                   |                   |
| Fleet Composite Operational Readiness Group     | FCOMPOPREADGRU    |
| Fleet Intelligence Center                       | FIC               |
| Fleet Logistic Support Squadron (FLELOGSUPPRON) | VR/VRC            |
| Fleet Mobile Photo Group                        | MOPHOTOGRU        |
| Fleet Ocean Surveillance Information            | FOSICRESUN        |
| Center Reserve Unit                             |                   |
| Fleet Ocean Surveillance Information            | FOSIF CSG         |
| Facility/U.S. Naval Current Support Group       |                   |

| Fleet Ocean Surveillance Information      | FOSIF WESTPAC |  |  |  |
|-------------------------------------------|---------------|--|--|--|
| Facility Western Pacific                  |               |  |  |  |
| Fleet Readiness Center                    | FLTREADCEN    |  |  |  |
| Fleet Religious Support Activity Atlantic | FRSALANT      |  |  |  |
| Fleet Support Detachment                  | FSD           |  |  |  |
| Fleet Support Office                      | FSO           |  |  |  |
| Fleet Surgical Team                       | FLTSURGTEAM   |  |  |  |
| Fleet Tactical Support Squadron (Former)  | VR/VRC        |  |  |  |
| Fleet Training Group                      | FTG           |  |  |  |
| Fleet Weather Central                     | FWC           |  |  |  |
| Fleet Weather Facility                    | FWF           |  |  |  |
| Flight Personnel                          | FLIGHT PERS   |  |  |  |

G

|   | Group                                             | GRU          |
|---|---------------------------------------------------|--------------|
| Н |                                                   |              |
|   | Harbor Clearance Unit                             | HCU          |
|   | Harbor Defense Unit                               | HDU          |
|   | Headquarters                                      | HDQTRS/HQ    |
|   | Headquarters Support Activity                     | HSA          |
|   | Heavy Attack Squadron                             | VAH          |
|   | Heavy Photographic Squadron                       | VAP          |
|   | Helicopter Anti-Submarine Squadron(HELANTISUBRON) | HS           |
|   | Helicopter Anti-Submarine Squadron Light          | HSL          |
|   | Helicopter Anti-Submarine Wing                    | HSWING       |
|   | Helicopter Attack Light Squadron                  | HAL          |
|   | Helicopter Combat Support Squadron                | HC           |
|   | Helicopter Combat Support Training Squadron       | HELSUPPTRAON |
|   |                                                   |              |

| Helicopter Maritime Strike Wing           | HSM         |
|-------------------------------------------|-------------|
| Helicopter Mine Countermeasure Squadron   | HM          |
| Helicopter Sea Combat Wing,               | HSCWINGLANT |
| U.S. Atlantic Fleet                       |             |
| Helicopter Sea Combat Squadron            | HSC         |
| Helicopter Squadron                       | HMX         |
| Helicopter Support Squadron               | HELSUPPRON  |
| Helicopter Utility Squadron               | HU          |
| Helicopter Training Squadron (HELTRARON)  | HT          |
| High Frequency Direction Finding Division | HFDFD       |

| Inshore Fire Support                  | IFS       |
|---------------------------------------|-----------|
| Inshore Operations Center             | IOTC      |
| Inshore Undersea Warfare Group        | IUWG      |
| Inspection & Survey, Board of         | INSURV    |
| Inspection & Survey, Sub-Board        | SUBINSURV |
| Intelligence Analysis Division        | IAD       |
| Interim Mobile Logistic Support Group | IMLSG     |
| Intermediate Support Base             | ISB       |

| Joint | Functional Component Command | JFCC   |
|-------|------------------------------|--------|
| Joint | Public Affairs Office        | JPAO   |
| Joint | Task Force                   | JTF    |
| Joint | Typhoon Warning Center       | JTWCEN |
| Joint | Warfare Analysis Center      | JWAC   |

Landing Craft Personnel Large

LCPL

| Landing Craft Personnel Unit | LCPU               |
|------------------------------|--------------------|
| Landing Craft Unit           | LCU                |
| Landing Force Sixth Fleet    | LANDING FORCE 6FLT |
| Light Attack Squadron        | VAL                |
| Light Photographic Squadron  | VFP                |
| Logistic Support Base        | LSB                |

#### Μ

| Marine Corps Recruiting Command               | MCRS        |
|-----------------------------------------------|-------------|
| Marine Corps Recruiting Station               | MCRS        |
| Marine Corps Reserve Support Center           | MCRSC       |
| Marine Fighter Attack Squadron                | VMFA        |
| Maritime Civil Affairs Team                   | MCAT        |
| Maritime Expeditionary Security Squadron      | MAREXSECRON |
| Medical Branch Clinic                         | MEDBRCL     |
| Medical Clinic                                | MEDCL       |
| Medical Research Unit                         | MEDRESUN    |
| Medical Team                                  | MEDTM       |
| Mediterranean Mobile Environmental Team       | MEDMET      |
| Message Center                                | MSGCEN      |
| Military Assistance Command Vietnam           | MACV        |
| Military District Washington DC               | MDW         |
| Military Provincial Health Assistance Program | MILHAP      |
| Military Sealift Command                      | MSC         |
| Military Sealift Command Office               | MSCO        |
| Military Sea Transportation Service           | MSTS        |
| Mine Division                                 | MINEDIV     |
| Mine Flotilla                                 | MINEFLOT    |
| Mine Squadron                                 | MINERON     |
| Mobile Amphibious News Team                   | MANT        |
|                                               |             |

| Mobile Construction Battalion              | MCB        |
|--------------------------------------------|------------|
| Mobile Inshore Undersea Warfare Unit       | MIUWU      |
| Mobile Mine Assembly Group Unit            | MOMOG UNIT |
| Mobile Missile Maintenance Unit            | MMMU       |
| Mobile Support Team                        | MST        |
| Mobile Technical Unit                      | MTU        |
| Mobile Training Team                       | MTT        |
| Motor Torpedo Boat Squadron                | MTBRON     |
| Multi-National Corps                       | MNC        |
| Multi-National Force                       | MNF        |
| Multi-National Security Transition Command | MNSTC      |
|                                            |            |

Ν

| National Naval Medical Center                  | NNMC         |
|------------------------------------------------|--------------|
| Naval Aerospace & Regional Medical Center      | NARMC        |
| Naval and Marine Corps Reserve Center          | NMCRC        |
| Naval Area Audit Service                       | NAVREAAUDSER |
| Naval Astronauts Group                         | NAVASTROGRU  |
| Naval Air Facility                             | NAF          |
| Naval Air Reserve Force                        | NAVAIRRESFOR |
| Naval Air Reserve Intelligence Unit            | NARIU        |
| Naval Air Station                              | NAS          |
| Naval Air Support Unit                         | NASU         |
| Naval Air Training Center                      | NATC CHOIR   |
| Naval Astronautics Group                       | NAVASTROGRU  |
| Naval Aviation Engineering Service Unit        | NAESU        |
| Naval Aviation Maintenance Training Detachment | NAVMATRADET  |
| Naval Base                                     | NAVBASE      |
| Naval Broadcasting Service                     | NAVBCSTSVC   |
|                                                |              |

| Naval Communication Area Master Station    | NCAMS                |
|--------------------------------------------|----------------------|
| Naval Construction Battalion               | NCB                  |
| Naval Computer & Telecommunications Area   |                      |
| Master Station                             | NCTAMS               |
| Naval Construction Battalion Unit          | NCBU                 |
| Naval Construction Battalion,              | CBLANT               |
| U.S. Atlantic Fleet                        |                      |
| Naval Construction Battalion,              | CBPAC                |
| U.S. Pacific Fleet                         |                      |
| Naval Construction Regiment                | NCR                  |
| Naval Construction Regiment Composite Pier | NCR COMPPIER         |
| Naval Construction Regiment Composite      | NCR COMPPIERCTM PIER |
| Pier Construction Team (Pier Team)         | TM                   |
| Naval Construction Training Unit           | NCTU                 |
| Naval Dental Clinic                        | NDCL                 |
| Naval Damage Control Training Center       | NAVDAMCONTRACEN      |
| Navy Expeditionary Medical Facility        | NAVEXPMEDFAC         |
| Navy Expeditionary Intelligence Command    | NAVEXINTCOM          |
| Naval Facility                             | NAVFAC               |
| Naval Forces                               | NAVFOR               |
| Naval Hospital                             | NAVHOSP              |
| Naval Hospital Corps School                | NAVHOSPCORPSCOL      |
| Naval Intelligence Liaison Officer         | NILO                 |
| Naval Intelligence Processing Systems      | NIPSSA               |
| Support Activity                           |                      |
| Naval Intelligence Processing System       | NIPSTRAFAC           |
| Training Facility                          |                      |
| Naval Investigative Service                | NIS                  |
| Naval Investigative Service Office         | NISO                 |
| Naval Legal Service Office                 | NAVLEGSVCOFF         |

| Naval Magazine                               | NAVMAG              |
|----------------------------------------------|---------------------|
| Naval & Marine Corps Reserve Center          | NMCRC               |
| Naval Medical Clinic                         | NAVMEDCL            |
| Naval Medical Research Unit                  | NAVMEDRSCHU         |
| Naval National Recruiting Information Center | NNRIC               |
| Naval Nuclear Power Unit                     | NPU                 |
| Naval Ocean Surveillance Information Center  | NAVOCEANSURVINFOCEN |
| Naval Ordnance Disposal Facility             | NAVORDDISPFAC       |
| Naval Regional Dental Center                 | NRDC                |
| Naval Regional Medical Center                | NRMC                |
| Naval Regional Medical Clinic                | NRMCL               |
| Naval Reserve Center                         | NRC                 |
| Naval Reserve Readiness Command              | NAVRESREDCOM        |
| Naval Reserve Component, Director of         | NR DNET             |
| Naval Education & Training Unit              |                     |
| Naval Reserve Intelligence Division          | NRID                |
|                                              |                     |
| Naval Reserve Intelligence Unit              | NRIU                |
| Naval Safety Center                          | NAVSAFECEN          |
| Naval Shipyard                               | NAVSHIPYD           |
| Naval School Explosive Ordnance Disposal     | NAVSCOLEOD          |
| Naval Special Warfare Unit                   | NAVSPECWARU         |
| Naval Station                                | NAVSTA              |
| Naval Submarine Medical Center               | NAVSUBMEDCEN        |
| Naval Support Activity                       | NAVSUPPACT/NSA      |
| Naval Supply Depot                           | NSD                 |
| Naval Support Force                          | NAVSUPPFOR          |
| Naval Support Unit                           | NAVSUPPU            |
| Naval Telecommunication Center               | NTCC                |
| Navigational Aids Support Unit               | NAVAIDSUPPUNIT      |

| Navy Audit Office                               | NAVAUDOFC          |
|-------------------------------------------------|--------------------|
| Navy Cyber Defense Operational Command          | NAVCYBERDEFORPSCOM |
| Navy Disease Vector Ecology & Control Center    | DVECC              |
| Navy Environmental & Preventative Medicine Unit | NAVENPVNTMEDU      |
| Navy Field Operational Intelligence Office      | NFOIO              |
| Navy Flight Demonstration Team                  | BLUE ANGELS        |
| Navy Information Operations Command             | NIOC               |
| Navy & Marine Corps Trail Judiciary             | NAVMARCTJATJC      |
| Activity Transatlantic Judicial Circuit         |                    |
| Navy Medicine Manpower, Personnel               | NAVMEDMPTECOM      |
| Personnel & Education Command                   |                    |
| Navy Medical Logistics Command                  | NAVMEDLOGCOM       |
| Navy Medical Research Center                    | NAVMEDRSCHCEN      |
| Navy Medical Research Unit                      | NAVMEDRSCHU        |
| Navy Office of Information                      | NAVINFO            |
| Navy Operational Medical Institute              | NAVOPMEDINST       |
| Navy Operational Support Center                 | NAVOPSPTCEN        |
| Navy Program Management Office                  | NAVPMOSSP          |
| Strategic Systems Program                       |                    |
| Navy Safety and Environmental Training Center   | NAVSAFENVTRACEN    |
| Navy Technical Assistance Field Team            | NTAFT              |
| Navy Weather Service                            | NWS                |
| Nucleus Landing Force                           | NULF               |

|   |   | - |   |  |
|---|---|---|---|--|
| r | 4 |   | Л |  |
| L |   |   |   |  |
|   | 2 | - | 4 |  |

| Observation Squadron               | VO       |
|------------------------------------|----------|
| Oceanographic Development Squadron | VXN      |
| Oceanographic Office               | OCEANO   |
| Oceanographic System               | OCEANSYS |

| Oceanographic Unit                | OCEANOUNIT           |  |
|-----------------------------------|----------------------|--|
| Officer in Charge of Construction | OICC                 |  |
| Oliver Hazard Perry Class Combat  | O H PERRY CLASS CSTC |  |
| System Test Center                |                      |  |
| Operations Control Center         | OPCON                |  |

#### C

| Pacific Forward Area Support Team      | PFAST                 |
|----------------------------------------|-----------------------|
| Pacific Mobile Environmental Teams     | PACMET                |
| Participating                          | PART                  |
| Participating Aircrews                 | PART AIRCREWS         |
| Participating Element                  | PART ELEMENT          |
| Participating Members                  | PART MEMBERS          |
| Participating Personnel                | PART PERS             |
| Patrol Bombing Squadron                | VPB                   |
| Patrol Squadron (PATRON)               | VP                    |
| Patrol Wing                            | PATWING               |
| Patrol Wings Pacific Support Personnel | PATWINGSPAC SUPP PERS |
| Personnel Support Detachment           | PERSUPPDET            |
| Platoon                                | PLT                   |
| Public Works Center                    | PWC                   |

#### R

| Reconnaissance Attack Squadron | RVAH           |
|--------------------------------|----------------|
| Recruiting Area                | CRUITAREA      |
| Recruiting Command             | CRUITCOM       |
| Recruiting District            | CRUITDIST      |
| Reserve Harbor Clearance Unit  | RHCU           |
| Reserve Law Company            | RESLAWCO       |
| Reserve Security Group Units   | RESSECGRUUNITS |

| RESVOLTRAUNITS |
|----------------|
| ROICC          |
|                |
| RIVASSDIV      |
| RIVASSFLOT     |
| RIVASSRON      |
| RIVDIV         |
| RIVGRU         |
| RIVSEC         |
| RIVRON         |
| RIVSUPPRON     |
|                |

#### S

| Scientific & Technical Intelligence             | STIC              |
|-------------------------------------------------|-------------------|
| Scouting Squadron                               | SCOUTRON          |
| Sea Control Squadron (SEACONRON)                | VS                |
| Security Group                                  | SECGRU            |
| Security Group Activity                         | SECGRUACT         |
| Security Group Command                          | SECGRUCOM         |
| Security Group Detachment                       | SECGRUDET         |
|                                                 |                   |
| Security Group Direct Service Element           | SECGRUDIRSERVELLE |
| Service Group                                   | SERVGRU           |
| Service School Command                          | SERVSCOLCOM       |
| Service Squadron                                | SERVRON           |
| Seventh Fleet Band                              | 7FLT BAND         |
| Ship Repair Facility                            | SHIPREFAC         |
| Special Boat Unit                               | SPECBOATU         |
| Special Operations Command Joint Forces Command | CONCOCTECON       |

| Special Warfare Group                | SPECWARGRU        |
|--------------------------------------|-------------------|
| Special Warfare Unit                 | SPECWARUNIT       |
| Station                              | STA               |
| Strike Fighter Squadron (STRKFITRON) | VFA               |
| Submarine Development Group          | SUBDEVGRU         |
| Submarine Flotilla                   | SUBFLOT           |
| Submarine Group                      | SUBGRU            |
| Submarine Squadron                   | SUBRON            |
| Submarine Surveillance Equipment     | SUBSURVEQPROGCOMP |
| Program Component                    |                   |
| Surface Effect Ship Test Facility    | SESTF             |
| Support Facility                     | SUPPFAC           |
| Support Force                        | SUPPFOR           |
| Support Group                        | SUPPGRU           |
| Surgical Platoon Cadre               | SURGPLTCADRE      |
| Surgical Team                        | SURGTM            |
| Survival Training Department         | SURVTRDEPT        |

| Tactical Air Control Group                      | TACGRU   |
|-------------------------------------------------|----------|
| Tactical Air Control Squadron (TACRON)          | VTC      |
| Tactical Electronic Warfare Squadron (TACELRON) | VAQ      |
| Tan So Nhut                                     | TSN      |
| Task Element                                    | TE       |
| Task Force                                      | TF       |
| Task Group                                      | TG       |
| Task Unit                                       | Т        |
| Temporary Active Duty                           | TAD      |
| Temporary Active Duty Personnel                 | TAD PERS |

| Torpedo Squadron           | VT (former)  |
|----------------------------|--------------|
| Training Squadron (TRARON) | VT           |
| Transient Personnel Unit   | TRANSITPERSU |
| Trident Refit Facility     | TRITRAFAC    |

U

| Undersea Center                  | USEACEN    |
|----------------------------------|------------|
| Undersea Construction Team       | UCT        |
| Underwater Demolition Team       | UDT        |
| U.S. Defense Representative      | USDEFREP   |
| US European Command Headquarters | USEUCOM    |
| U.S. Naval Academy               | USNA       |
| U.S. Forces                      | USF        |
| U.S. Joint Forces Command        | USJFCOM    |
| U.S. Navy Section U.S. Military  | USNS USMTS |
| Training Mission                 |            |
| U.S. Security Coordinator        | USSC       |
| U.S. Transportation Command      | USTRANSCOM |

#### V

Voluntary Training Unit

VTU

#### W

Weapons Station

WPNSTA

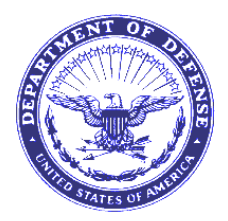

#### Ref: (a) SECNAVINST 1650. 1H (b) NAVADMIN 177/04

1. <u>Purpose</u>. The purpose of this SOP is to advise Navy Department Awards Web Services (NDAWS) Authorities/Administrators as to the proper procedures for submitting an award electronically, using email and the NDAWS database. This SOP replaces the submission guidance in reference (a). The new procedure will be included in the next version of reference (a). Commands without established procedures are invited to follow the guidelines in paragraph 2. d. Reference (b) promulgated changes outlined in this SOP.

#### 2. Discussion

a. <u>New Procedure Effective Date</u>. Effective immediately, any awards submitted electronically shall use the electronic 1650 found on the Navy Awards website or via CD/ROM from the Navy Publications Center.

b. <u>Signatures</u>. In order to prevent fraud in award submissions/approvals, it is important that required command signatures be obtained and retained on file by the awarding authority. Additionally, to assist in database collection, it is necessary to record the electronic signature on the 1650 form, as well. This is normally done after the actual signature is obtained.

#### c. Definitions

1) <u>Award</u>. An award, for the purpose of this SOP, may include a unit or personal award. It may include a pending or completed award.

2) <u>Certificate</u>. The landscaped document containing the embossed color picture of the award. All awards are accompanied by a signed certificate. The NDAWS Authority is responsible for mailing a copy of the approved certificate to BUPERS for inclusion in the service member's electronic record.

3) <u>Citation</u>. The document containing the 18-22 line summary of the specific actions of the unit or individual. Citations are required for Meritorious Service Medals and above (excluding the Purple Heart). The NDAWS Authority is responsible for mailing a copy of the approved personal award citation to BUPERS for inclusion in the service member's electronic record.

4) <u>Completed Award</u>. An award that has been approved by an awarding authority.

5) <u>Electronic Awards Package</u>. An electronic awards package consists of the following three electronic documents (transmitted via disk, email or other electronic means):

a) Scanned 1650 cover page, showing signatures

b) Electronic 1650 form from the Navy Awards website. Includes the Summary of Action.

c) For pending awards, also includes a Word version of the proposed certificate and citation (as applicable).

d) Other supporting documentation as required by reference (a).

6) <u>Electronic signature/endorsement</u>. This consists of typing the individual's signature, as they sign their name. Example: John A. Doe. It is preceded by /s/, to indicate this is an electronic signature. Example: /s/John A. Doe. If the signature block requires rank and/or title, this information must be typed in also. DO NOT FORGET TO TYPE IN THE DATE OF THE SIGNATURE. It is best to type in the signature and additional information AFTER the individual signs the award, so the signature block is not cluttered prior to the individual signing.

7) <u>Multiple Awards</u>. When a command has more than one award to electronically transmit. For multiple awards submitted to CNO/SECNAV, each awards package must be transmitted via its own separate email. See paragraph 2. c. 5) for the definition of electronic awards package.

8) <u>NDAWS Authority</u>. A command that is able to input data into the NDAWS database. Also referred to as "NDAWS Administrator."

9) <u>Pending Award</u>. An award that is awaiting final approval. Pending awards may be uploaded into NDAWS.

10) <u>Personal Award Form</u>. The official Navy personal award form, known as the "Personal Award Recommendation" or 1650/3, is available electronically via the Navy Awards website and via CD/ROM from the Navy Publications Center. It is the only approved personal award form, as it contains data fields to import into the NDAWS database. Use this form when submitting a personal award.

11) <u>Unit Award Form</u>. The official Navy unit award form, known as the "Unit Award Recommendation" or 1650/14, is available electronically via the Navy Awards website and via CD/ROM from the Navy Publications Center. It is the only approved unit award form, as it contains data fields to import into the NDAWS database. Use this form when submitting a unit award (LOC, MUC, NUC or PUC).

12) <u>Personal NDAWS Data</u>. For individual service members, NDAWS contains only personal awards. Service, unit or campaign awards awarded to either the individual or his command/ship are <u>not</u> entered into NDAWS under the individual's SSN.

d. <u>Submission Procedures to CNO/SECNAV</u>. NDAWS Authorities/Administrators submitting awards requiring CNO/SECNAV approval must submit an awards package in two parts:

1) <u>NDAWS 1650 Data Entry</u>. Award must be entered in NDAWS as "pending" via the NDAWS system. The easiest method is to import the 1650 directly into the NDAWS database.

a) All signature lines must show the individual's name as they sign it, their rank and their position. The signature line will start with /s/ to indicate an electronic signature. The date of signature must be filled in.

# b) The 1650/3 and 1650/14 must contain a completed Summary of Action. It may not be attached as a separate document.

2) <u>Supporting Documentation</u>. The following documents must be emailed using the subject line: AWARD SUBMISSION-LNAME (Two-digit code indicating type of award). Example: AWARD SUBMISSION-DOE (LM) email to <u>margaret.baker@navy.mil</u>. Unit award submissions should be emailed to <u>christine.robinson@navy.mil</u>.

a) The electronic 1650 submission, including electronic signatures (see "definitions" above)

b) A scanned copy of the 1650 cover page (only the cover page) showing the signatures AND date of signature of the originator and endorsers (as applicable).

c) The proposed citation in Word format. Scanned versions of this document will not be accepted. Approved format is indicated in reference (a). Files should be saved using the following naming procedure: LNAME (last name) FINITIAL (first initial) TWO-DIGIT AWARD CODE. Example: DOE John LM

d) Other supporting documentation as required by reference (a). Scanned documentation is preferred, but facsimiles will be accepted.

e. <u>CNO and SECNAV UIC</u>. When submitting awards to CNO use UIC: 00011. When submitting awards to SECNAV use UIC: 31707.

#### 3. <u>Action</u>

#### a. CNO Awards Branch

1) Review email on a daily basis to identify email entitled "AWARD SUBMISSION" and check to ensure award is in NDAWS as "pending."

2) Once award is approved, ensure that NDAWS electronic 1650 is updated with electronic endorsement/final approval signature information as indicated in paragraph 2. d. 1) a).

3) Ensure scanned copy of 1650 with final signature is retained for future attachment to NDAWS.

4) Return NDAWS Administrators awards submitted contrary to this policy, with no action taken.

b. <u>NDAWS Administrators</u>. Process awards as follows: (see paragraph 2.d. for awards submitted to CNO/SECNAV)

1) <u>Completed (Approved) Award from within the chain-of-command</u>

a) <u>Receive approved awards</u> from your chain-of-command. The preferred method is receiving the approved electronic 1650 that originated from the Navy Awards website via electronic means.

b) <u>Enter received 1650 data</u> into NDAWS database. Data can be inputted via two methods:

1 For hard copy (not the electronic approved 1650 from the website) via email, fax, personal delivery or snail mail: Award information must be hand-typed into NDAWS database, under the "Add Personal Award" button on the left side of the NDAWS website. Refer to your NDAWS user manual for inputting information.

2 For approved electronic 1650 from the website: Enter by uploading the 1650 from the approval authority via the "Upload 1650 form" button on the left side of the NDAWS website. Refer to your user manual for uploading details.

c) <u>Mail a copy of the signed certificate</u> (and citation, as applicable) for Navy personnel to Pers-313; for Marine Corps personnel mail both the 1650 and a copy of the signed citation/certificate to HQMC Manpower and Reserve Affairs. This means that the approval authority will have to send you (the NDAWS Administrator) a copy of the certificate (the shorter narrative) and a copy of the citation (longer version for Meritorious Service Medals and above). <u>Do not use fax copies</u>, as they do not clearly scan into Pers-3's database (EMPRS). Send to:

Navy Personnel Command (PERS-313) 5720 Integrity Dr Millington, TN 38055-3120

HQMC Manpower and Reserve Affairs MMA 3280 Russell Rd. Quantico, VA 22134-5103

#### 2) Pending Award requiring action by NDAWS Administrator

a) <u>Receive pending awards</u> from your chain-of-command. The preferred method is receiving the approved electronic 1650 that originated from the Navy Awards website via electronic means. For originators who do not have access to email, they must send the award, in electronic format from the Navy Publications Center (the same 1650 that's on the website), via a disk up their chain for approval.

b) <u>Enter received 1650 data</u> into NDAWS database. Data can be inputted via two methods:

1 For hard copy (not the electronic approved 1650 from the website) via email, fax, personal delivery or snail mail: Award information must be hand-typed into NDAWS database, under the "1650 data entry" button on the left side of the NDAWS website. Refer to your user manual for inputting information.

<u>2</u> For approved electronic 1650 from the website: Enter by uploading the 1650 from the originating authority via the "Upload 1650 form" button on the left side of the NDAWS website. Refer to your user manual for uploading details.

c) <u>Take action on the award</u>

1 Approval at your level. Conduct your normal procedures (boards, etc) and record approved award information in NDAWS. For awards approved at your level, you must complete the action listed in paragraph 2. d. 1) a).

<u>2</u> Requires higher-level approval. You electronically endorse (see definitions above) and email 1650 and proposed certificate/citation to the next level in your chain-of-command.

c. <u>Awards Approval Authority</u>. Per reference (a), awards approval authorities are required to maintain a PERMANENT copy of the completed award. This permanent copy must include actual signatures (can be a fax or scanned version of the original signatures.)

SOP Approved: Kitilson

B. WILSON, OPNAV Awards Date: 2 Apr 2010